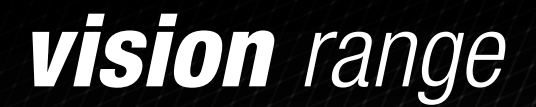

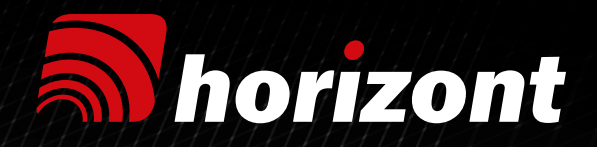

# MANUEL D'INSTALLATION INSTALLATION MANUAL INSTALLATIONSANWEISUNG

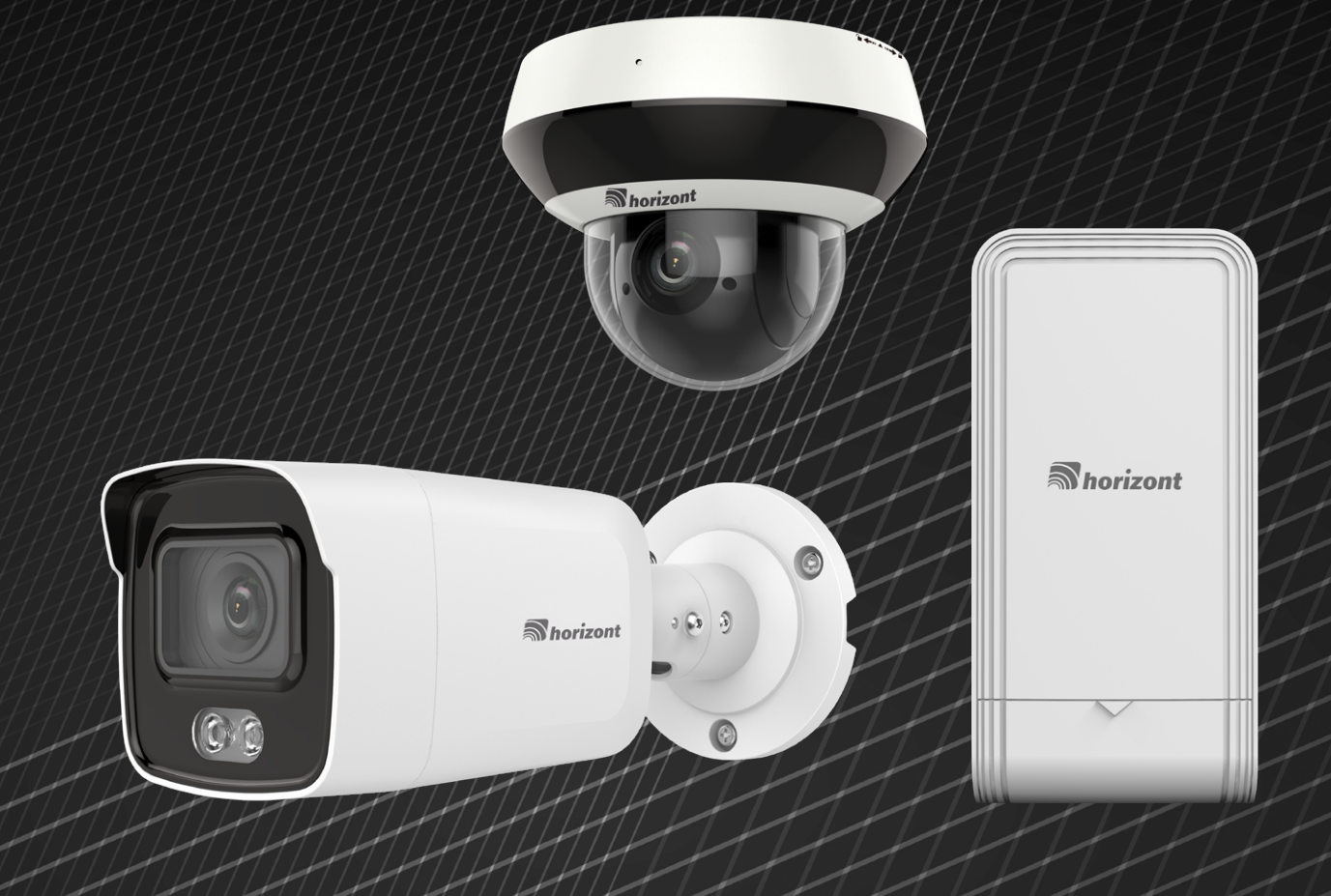

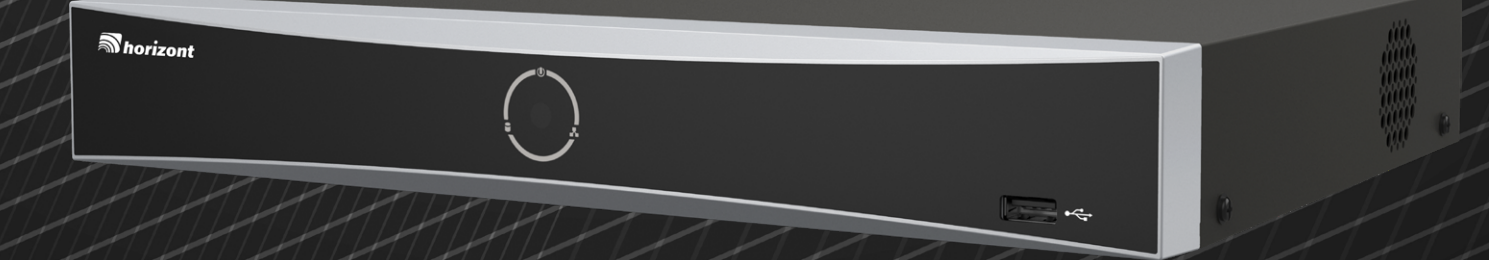

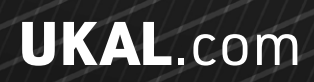

UKALTECH

# vision range

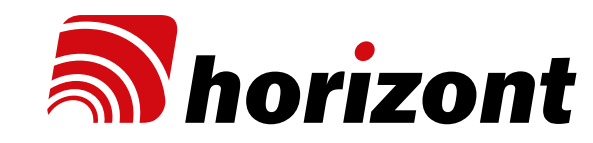

**DIE VISION SERIE** 

## LA GAMME VISION

à la surveillance des bâtiments et des

Pour la création de cette nouvelle gamme

le groupe horizont a su s'entourer d'un

partenaire de longue date spécialisé dans

ce domaine et reconnu pour ses produits

des angles de vues parmi les plus précis

Des caméras performantes offrant

de caméras et d'accessoires de surveillance,

animaux.

de haute qualité.

du marché.

## THE VISION RANGE

Le Groupe UKAL-Horizont a choisi de mettre The UKAL-Horizont group is bringing à disposition son savoir-faire et sa technicité together its unparalleled industry experience and technical knowledge to the essential en développant un nouveau segment dédié field of farm building and livestock

> surveillance. To put together this innovative new range of security cameras and accessories, the horizont group has worked with a long-standing partner who are established surveillance specialists and renowned for exceptional quality products

High-performance cameras offering some of the best viewing angles on the market.

Horizont und Ukal haben sich entschlossen, ihr Know-how und ihre technische Erfahrung zur Verfügung zu stellen, indem sie ein neues Segment für die Überwachung von landwirtschaftlichen Gebäuden und Viehbeständen entwickelt haben. Für die Zusammenstellung der neuen Produktpalette von Überwachungskameras und Zubehör hat die horizont group mit einem langjährigen Partner zusammengearbeitet, der auf diesem Gebiet und für die hohe Qualität seiner Produkte bekannt ist.

Hochleistungskameras, die zu den Besten auf dem Markt zählen.

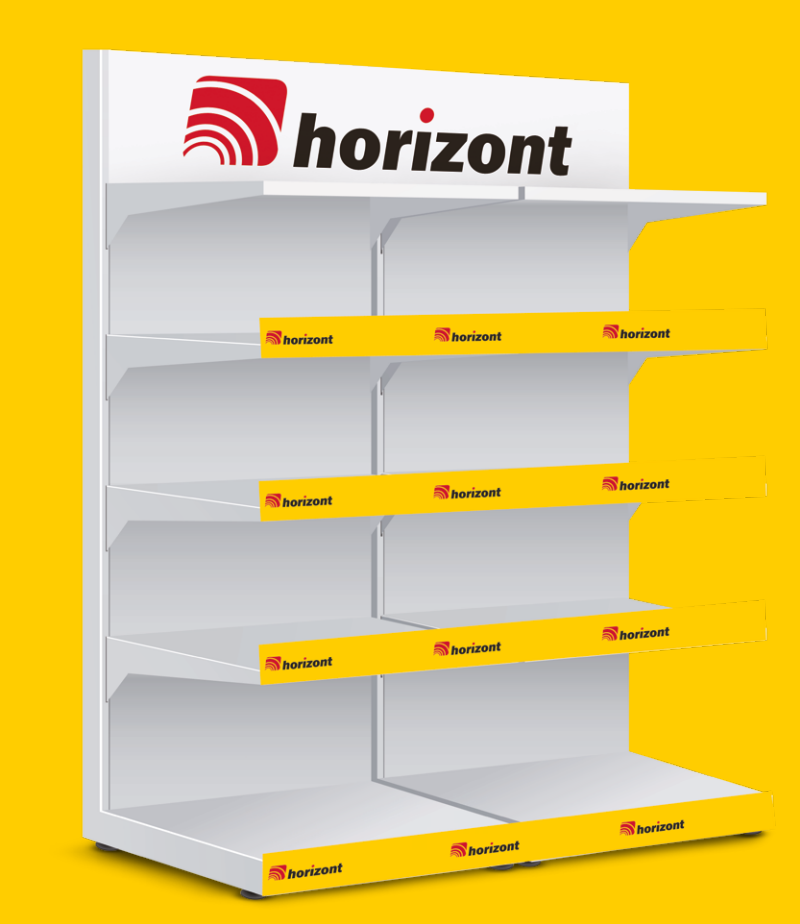

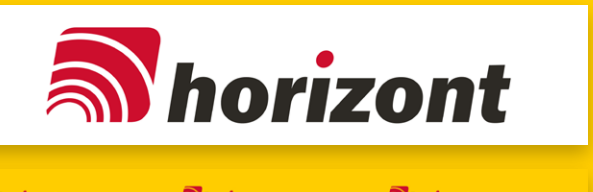

| A horizont |                    | orizont 🔊 horizon                | horizont    |  |  |
|------------|--------------------|----------------------------------|-------------|--|--|
| N٥         | RÉFÉRENCES         | DÉNOMINATION                     | TAILLE      |  |  |
| 1          | 999FRONTONHORIZONT | Fronton horizont                 | 133 x 30 cm |  |  |
| 2          | 999BANDEHORIZONT   | Bandes de rives neutres horizont | 50 x 4 cm   |  |  |

## **NOS SERVICES**

#### **UN ACCOMPAGNEMENT** SUR MESURE

Nos équipes UKAL TECH se tiennent à votre disposition pour vous aider dans la configuration et l'installation de vos projets de surveillance de vos bâtiments de stockage et/ou de surveillance de vos animaux.

Vous avez besoin d'un renseignement, vous pouvez les contacter au 03 88 90 73 93 ou par mail à l'adresse suivante: ukaltech@ukal.com

## **OUR SERVICES**

Shorizont

### PERSONALISED SUPPORT SERVICE

Our UKAL TECH teams are on hand to help you install and configure your farm building and/or livestock surveillance system.

If you need any information, you can contact them on 03 88 90 73 93 or by email at ukaltech@ukal.com

## **UNSER SERVICE**

### PERSÖNLICHER SUPPORT SERVICE

Unser UKAL TECH-Teams ist für Sie da und hilft Ihnen bei der Installation und Konfiguration Ihres Überwachungssystems für landwirtschaftliche Gebäude und / oder Viehbestände.

Wenn Sie Informationen benötigen, können Sie uns unter 03 88 90 73 93 kontaktieren oder per E- Mail an Ukaltech@ukal.com

## sommaire summary zusammenfassung

## DES OUTILS D'AIDE À LA VENTE PERFORMANTS

Dans le cadre de l'implantation de cette nouvelle gamme dans votre point de vente, UKAL vous propose un kit d'implantation type comprenant différents supports merchandising: frontons, bandes de rives, affiches dédiées.. N'hésitez pas à contacter votre commercial pour bénéficier gratuitement de ces éléments.

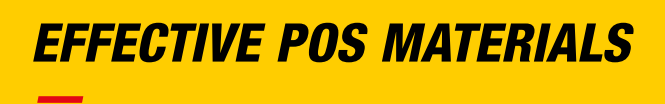

To help you highlight this new range in your point of sale, UKAL is offering a standard kit containing different POS materials: shelf toppers, shelf edge labels, posters, etc. Contact your sales rep to get the kit free.

# EFFEKTIVES POS MATERIAL

Um Ihnen zu helfen, dieses neue Sortiment in Ihrer Verkaufsstelle hervorzuheben, bietet UKAL ein Standard-Kit mit verschiedenen POS-Materialien: Regalaufkleber, Regaletiketten, Poster usw.

Wenden Sie sich an Ihren Vertriebsmitarbeiter, um das Kit kostenlos zu erhalten.ments.

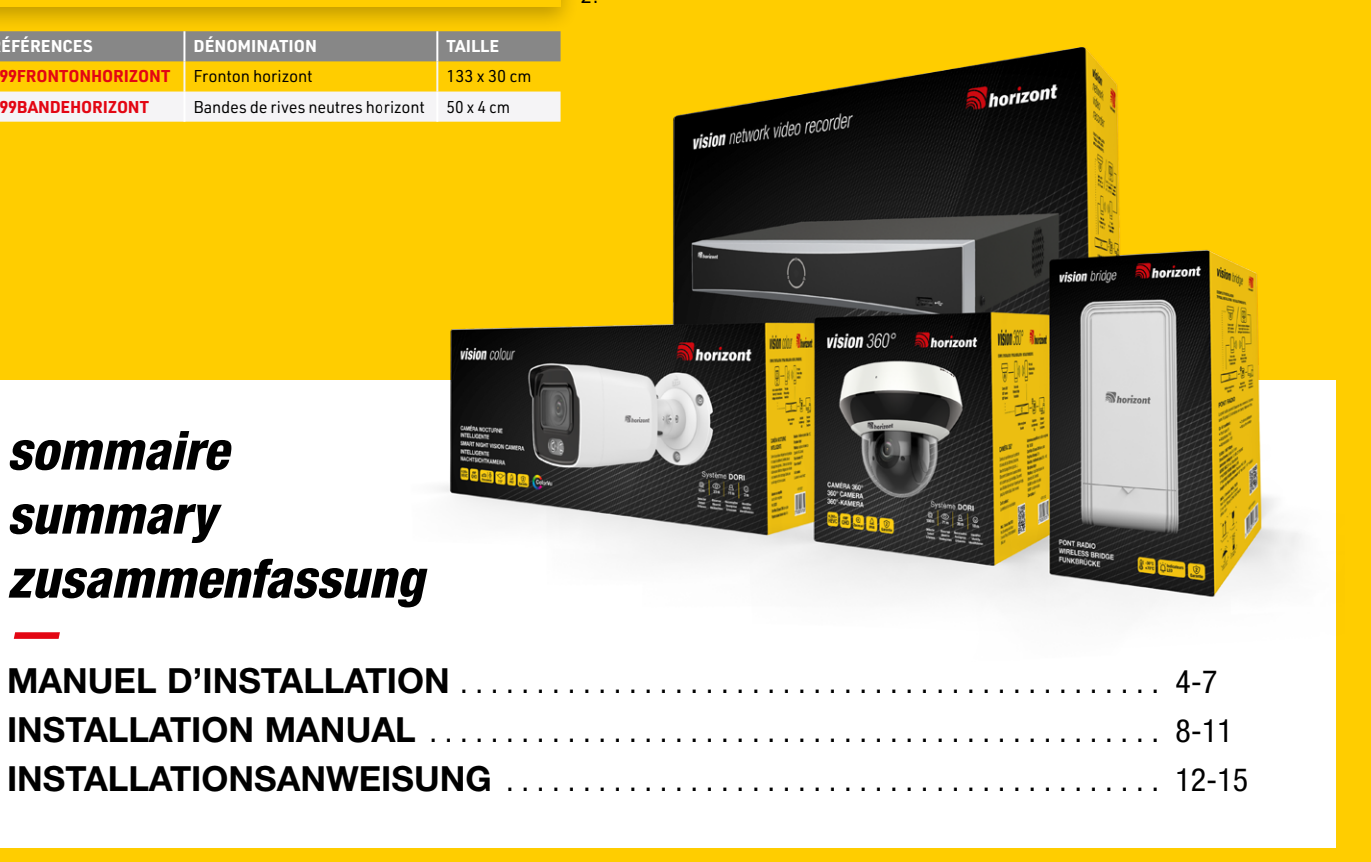

Laissez vous guider étape par étape dans l'installation de vos caméras de surveillance sur votre boîtier enregistreur NVR sur un téléviseur et/ou sur votre smartphone.

#### **VISIONNEZ VOS CAMÉRAS** DIRECTEMENT DEPUIS **VOTRE TÉLÉVISION**

Connectez le récepteur à votre routeur à l'aide du câble ethernet (Câble inclus). Pensez à le brancher sur une prise électrique avec l'adaptateur fourni.

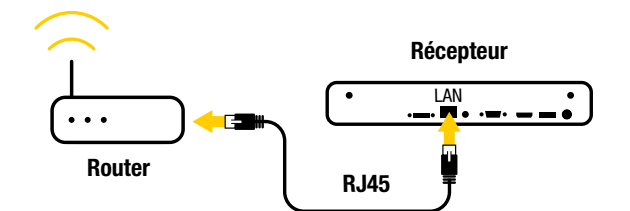

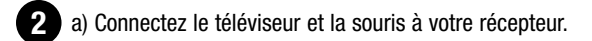

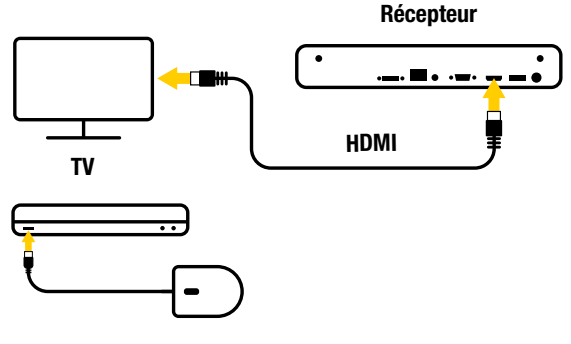

b) Connectez la ou les cameras à l'arrière du récepteur sur les ports POE.

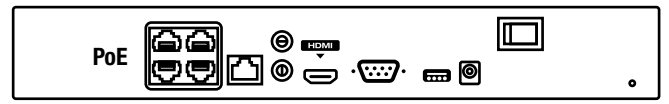

- 3 a) Allumez votre NVR à l'arrière et choisissez la bonne source sur votre téléviseur.
  - b) Choisissez la langue.
  - c) Validez la résolution de votre écran
  - d) Choisissez votre mot de passe (minimum 8 à 16 caractères). Enregistrer impérativement votre mot passe dans un endroit sécurisé (récupération payante). N'oubliez pas de cocher la case, "utilisez le mot de passe de l'appareil".
  - e) Cliquez sur automatique

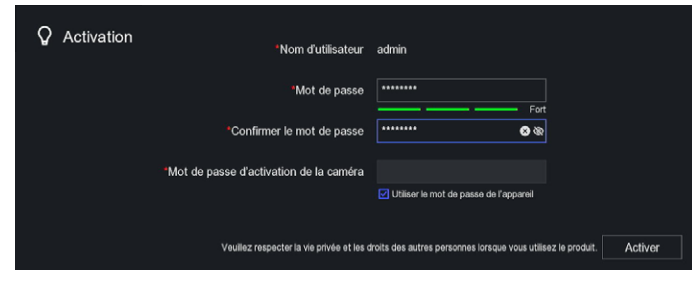

Note : Vous pouvez noter votre mot de passe dans le champ ci-dessous.

a) Visualisez l'état d'avancement de l'installation.

| Configuration automatique terminée.       Option     I Etal     I Détails     I Opérateur       Degan dar     A ton configant     /     @       Hexe     A ton configant     63.03-2023.08.83.11     @       Configantion réseau     @ Terminé     /     @      | ô; Configurer automatique | ment                 |                     |             |          |
|----------------------------------------------------------------------------------------------------|---------------------------|----------------------|---------------------|-------------|----------|
| Opton i Etat i Detali i Operateur<br>Dispan dar Altion confignet / O<br>Henze Altion confignet 03-03-2023 04 43.11 0<br>Confignation riseau 0 Termini / O<br>Confignation riseau 0 Termini / O                                                                  | Configuration at          | utomatique terminée. |                     |             |          |
| Dique dar         A from configuré         /         Ø           Hene         A from configuré         0.30.3.2023.08.0.11         Ø           Configuration réseau         Ø fammini         /         Ø           Conta         Ø fammini         /         Ø | Option                    |                      | l Détails           | l Opérateur |          |
| Heure         A Itom configuration         03.03/2023 08.01.11         G           Configuration relevance         © Terminid         /         G           Consol         © Terminid         /         G                                                       |                           |                      |                     |             |          |
| Confuration Measu Tamina / B<br>Canal Tamina / B                                                                                                    | Heure                     | A Non configuré.     | 03-03-2023 08:43:11 |             |          |
|                                                                                                    | Configuration réseau      | Terminé              |                     |             |          |
|                                                                                                    | Canal                     | Terminé              |                     |             |          |
| Guarding Vision 🔺 Non configurit. / 🗐                                                                                                    | Guarding Vision           | A Non configuré.     |                     |             |          |
|                                                                                                    |                           |                      |                     |             |          |
|                                                                                                    |                           |                      |                     |             | Terminer |

b) Disque dur : cliquez sur la roue dentée et initialisez le disque dur.

| ŵ | Config  | urer automatique | ement  |       |               |  |                 |                 |             |   |  |        |   |
|---|---------|------------------|--------|-------|---------------|--|-----------------|-----------------|-------------|---|--|--------|---|
|   |         |                  | Disque | dur   |               |  |                 |                 |             |   |  |        |   |
|   |         |                  | + Ajc  | uter  | O Initialiper |  | Espace libre/to | stal : 3679.00G | 3/3726.03G8 |   |  |        |   |
|   | 0       | Configuration s  |        | I Rep | pere          |  |                 |                 | Capacité    |   |  |        |   |
|   |         | Configuration a  |        |       |               |  |                 |                 |             |   |  |        |   |
|   |         |                  |        |       |               |  |                 |                 |             |   |  |        |   |
|   |         |                  |        |       |               |  |                 |                 |             |   |  |        |   |
|   |         |                  |        |       |               |  |                 |                 |             |   |  |        |   |
|   | Heure   |                  |        |       |               |  |                 |                 |             |   |  |        |   |
|   | Configu | ration réseau    |        |       |               |  |                 |                 |             |   |  |        |   |
|   | Canal   |                  |        |       |               |  |                 |                 |             |   |  |        |   |
|   | Connec  | t.               |        |       |               |  |                 |                 |             |   |  |        |   |
|   |         |                  |        |       |               |  |                 |                 |             |   |  |        |   |
|   |         |                  |        |       |               |  |                 |                 |             |   |  |        |   |
|   |         |                  |        |       |               |  |                 |                 |             |   |  |        |   |
|   |         |                  |        |       |               |  |                 |                 |             |   |  |        |   |
|   |         |                  |        |       |               |  |                 |                 |             |   |  |        |   |
|   |         |                  |        |       |               |  |                 |                 |             |   |  | Termin | æ |
|   |         |                  |        | _     |               |  |                 |                 |             | _ |  |        | _ |

- c) Guarding vision : cliquez sur la roue dentée, activez le service et validez les conditions générales. vérifiez que le statut soit en ligne. Le QR code à droite vous permettra d'accéder à distance à vos cameras (voir utilisation smartphone).
- d) Une fois la configuration finalisée, cliquez sur "Terminer" à l'écran ci-dessous.

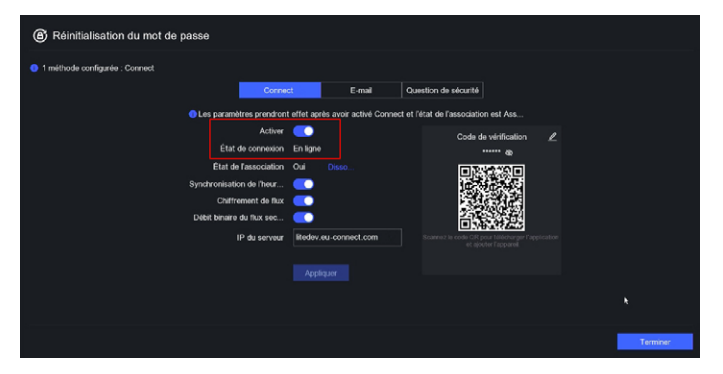

e) Configurez les étapes de réinitialisation avec une adresse e-mail valide par exemple.

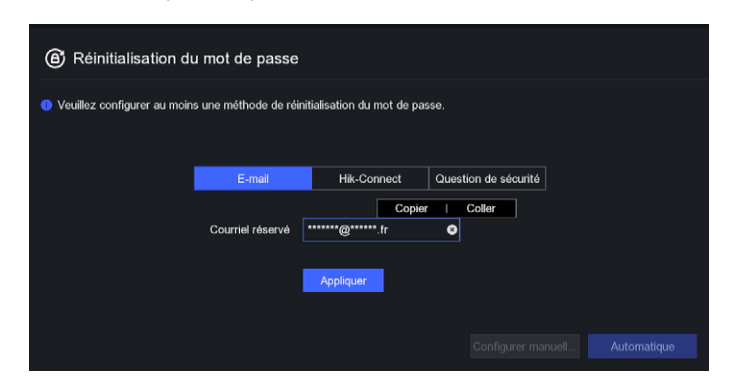

5 Finalisation de la configuration.

a) Vous avez terminé l'installation rapide de votre système de caméra sur votre téléviseur!

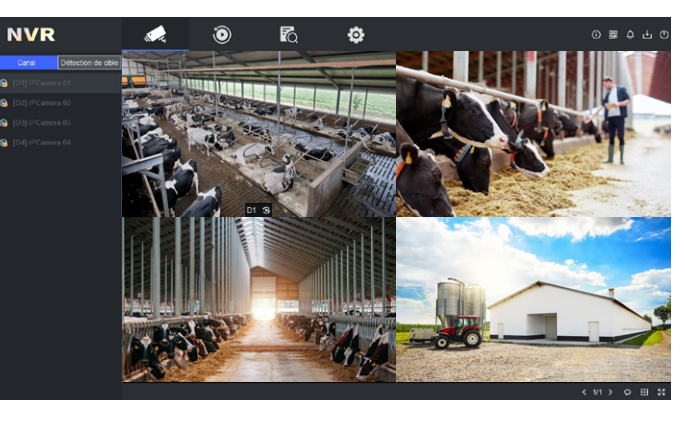

b) Double-clic sur l'image pour l'agrandir en plein écran.

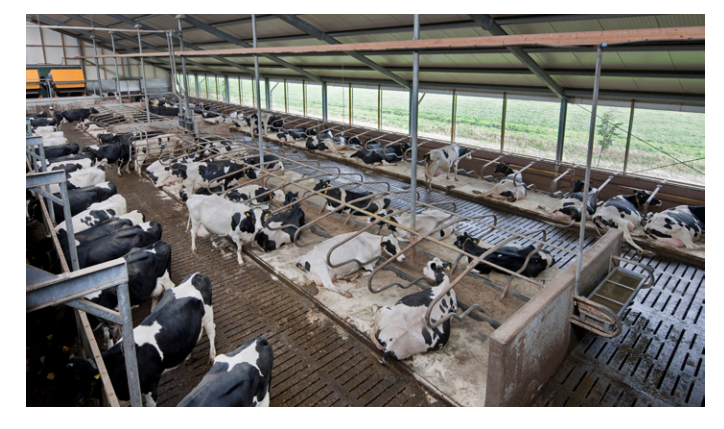

c) Clic droit pour voir les options

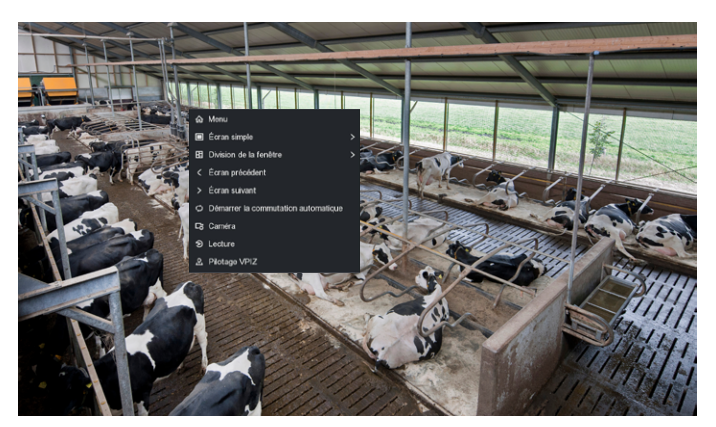

Pour utiliser votre système de caméra sur votre ordinateur ou smartphone, passez à l'étape suivante.

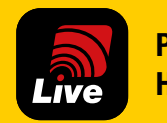

**Pilotable par l'application Horizont-Live** 

Horizont-Live Une application dédiée pour la surveillance de vos bâtiments.

SIMPLE INTUITIVE **PILOTAGE À DISTANCE** VISIONNAGE EN DIRECT **ALERTE PAR NOTIFICATION** 

### VISIONNEZ VOTRE CAMÉRA DIRECTEMENT DEPUIS **VOTRE SMARTPHONE**

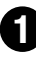

Assurez-vous que votre portable est connecté sur le même réseau que votre récepteur.

> a) Téléchargez et installez l'application Horizont-Live à partir d'App Store ou de Google Play.

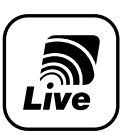

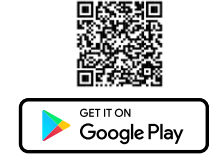

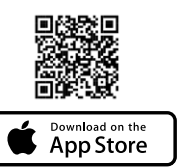

b) Ouvrir l'application.

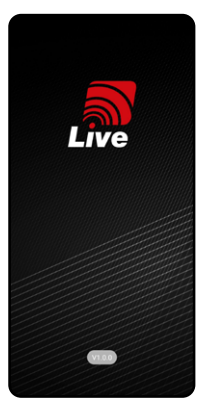

c) Acceptez les conditions générales, puis le choix du pays.

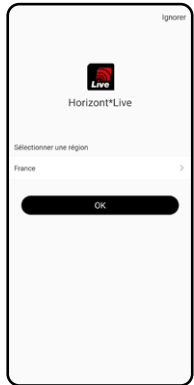

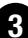

3 Créez votre compte. 4 Suivez les étapes telles que décrites dans l'application. Puis appuyez sur connexion.

Cliquez sur le bouton + en haut à droite et scannez le QR code. 3 nossibilités

- le QR code est affiché sur l'écran du téléviseur

- le QR code est présent sous le NVR.

- le QR de la caméra, si vous n'utilisez pas de NVR.

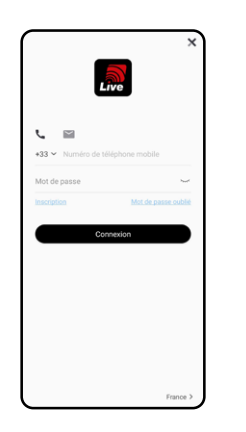

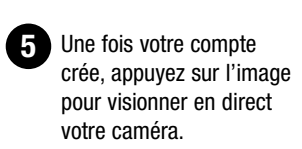

Pour une utilisation sur PC. contactez notre service technique au 03 88 90 73 93.

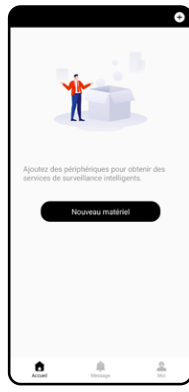

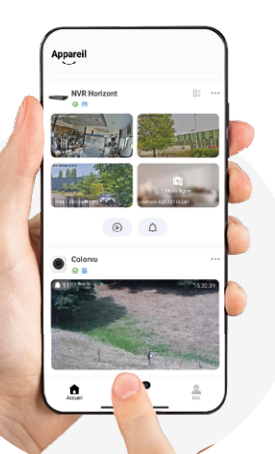

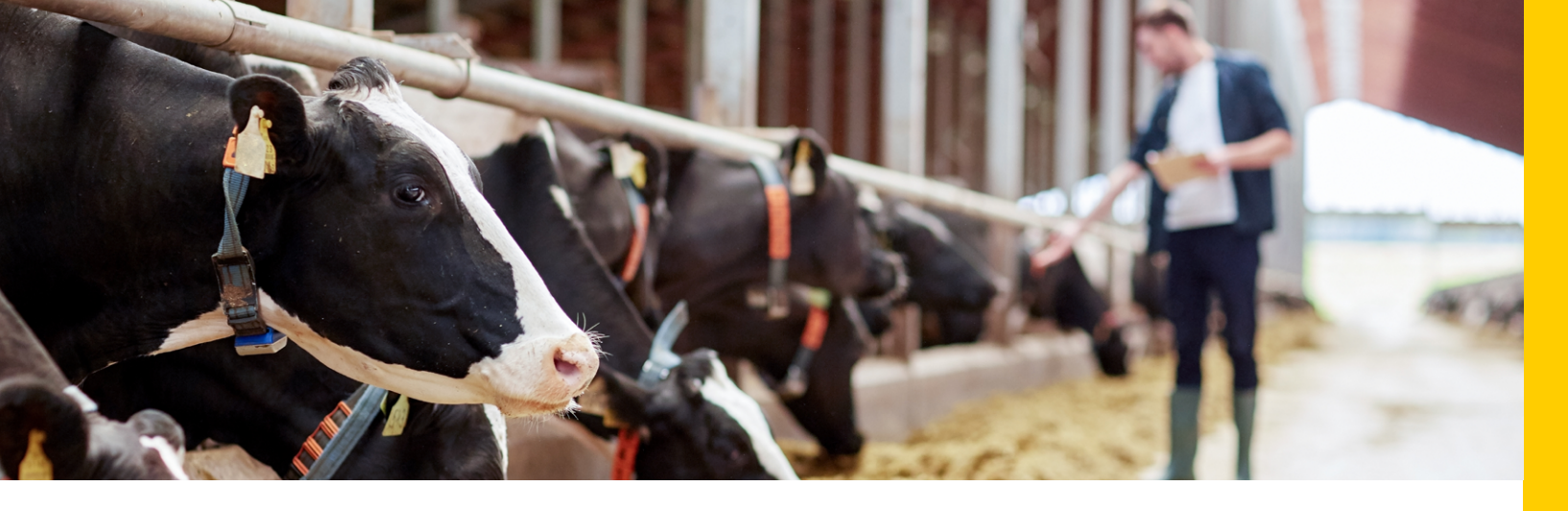

### **CONFIGUREZ VOS ANTENNES**

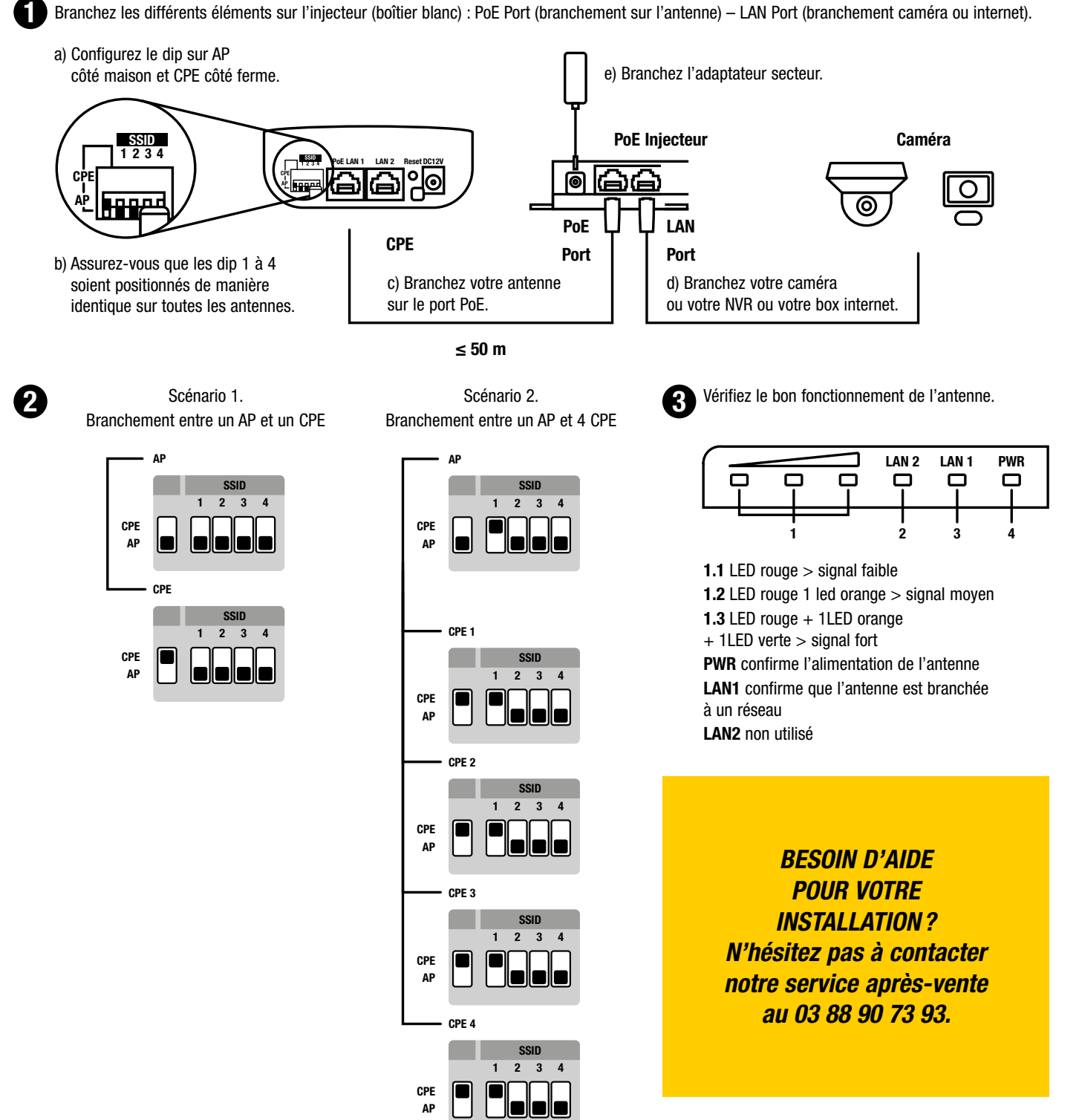

# vision range

Découvrez ci-dessous quelques exemples d'installation de systèmes de vidéosurveillance. D'autres configurations sont également disponibles sur demande, veuillez nous consulter.

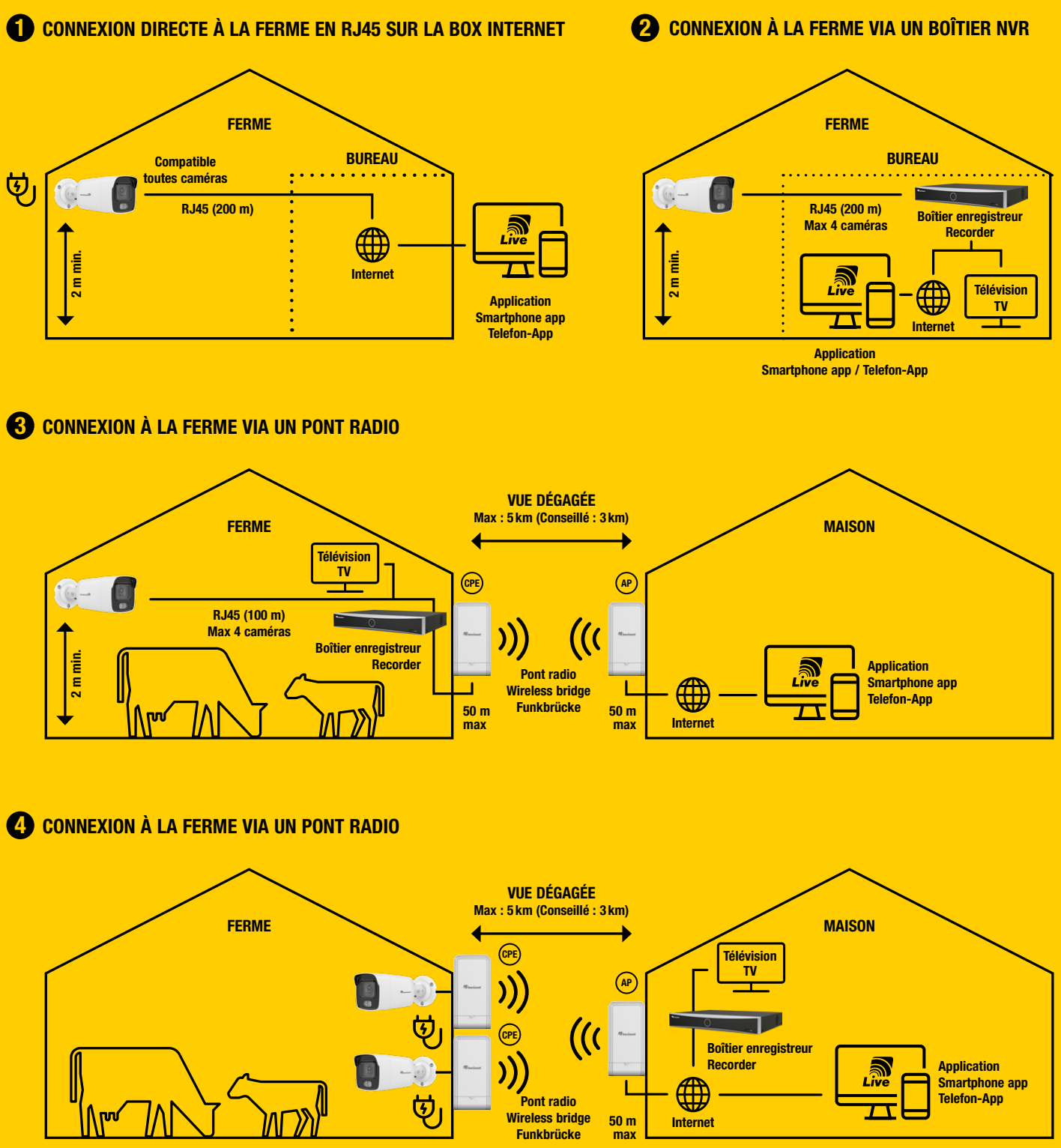

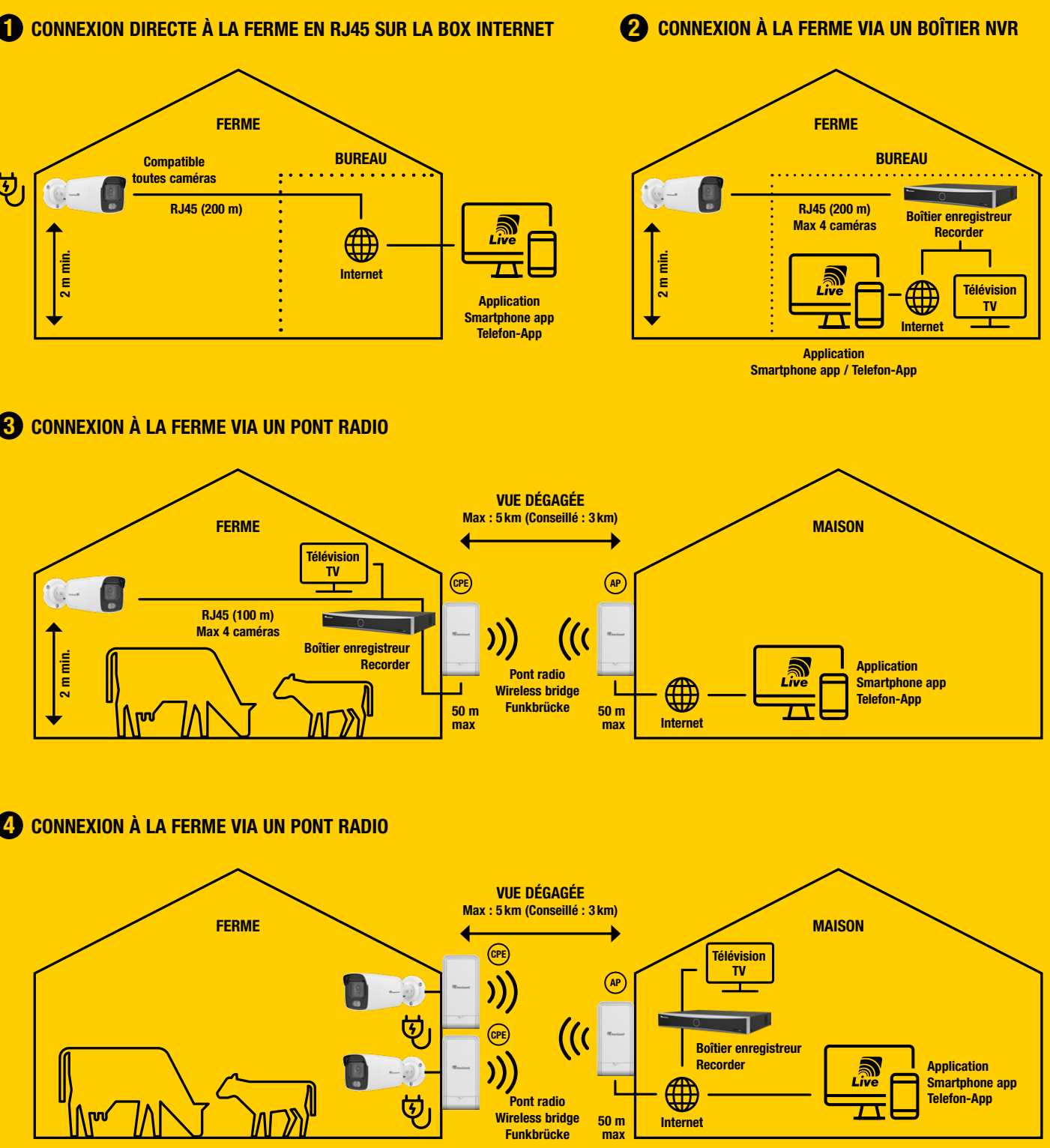

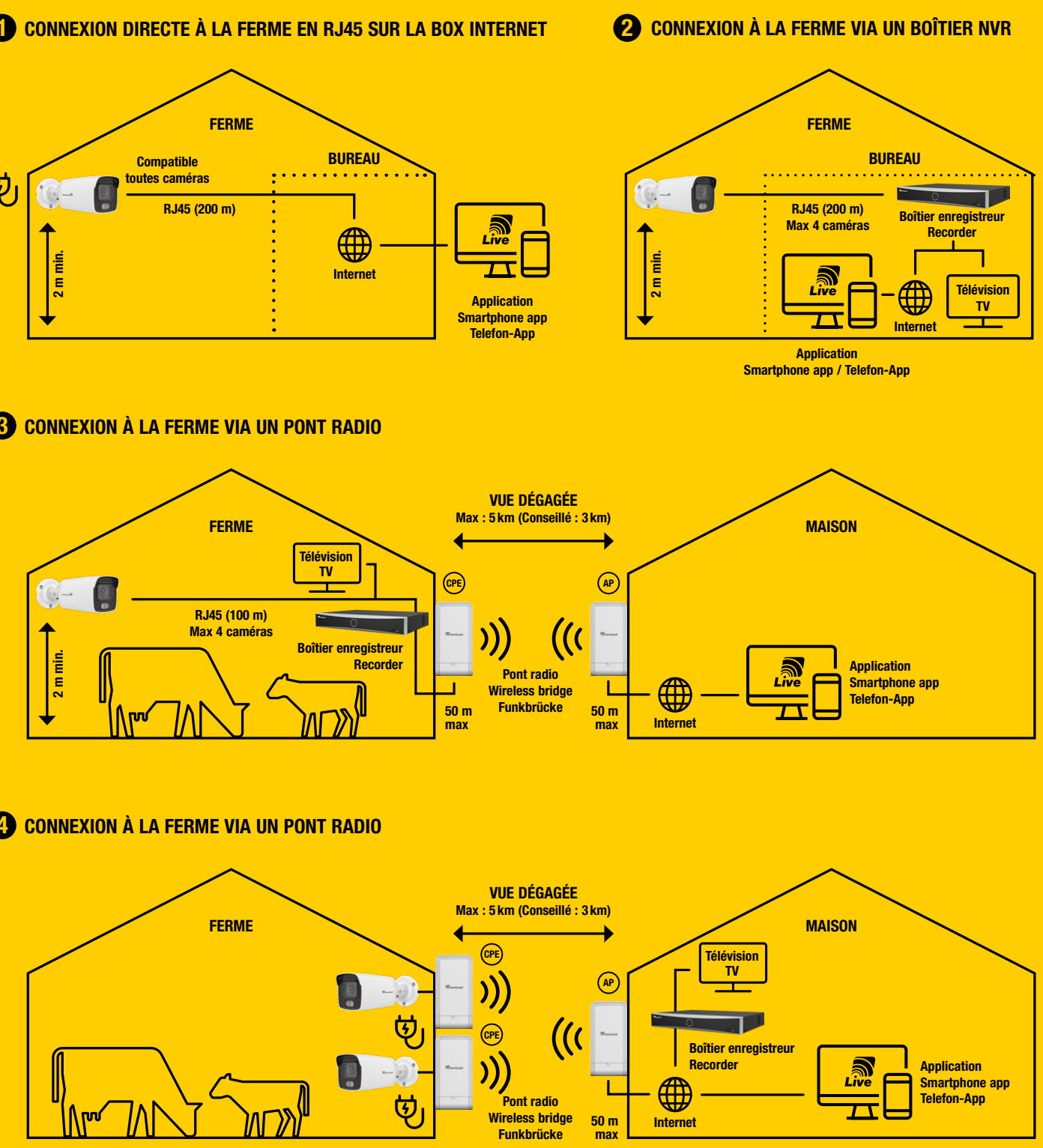

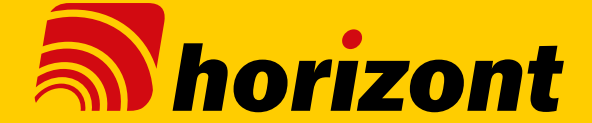

Follow the instructions below step by step to install your security cameras on your NVR, a television and/or your smartphone.

#### **VIEW THE IMAGES FROM** YOUR CAMERAS DIRECTLY **ON YOUR TELEVISION**

Connect the receiver to your router using the ethernet cable (cable supplied). Remember to connect it to the mains using the adapter supplied.

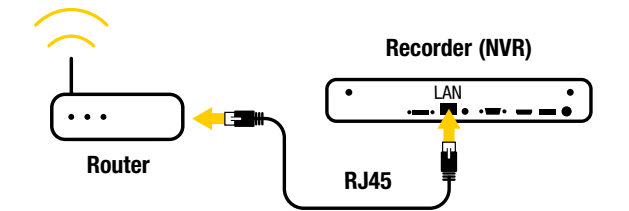

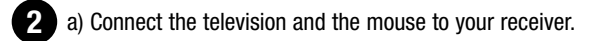

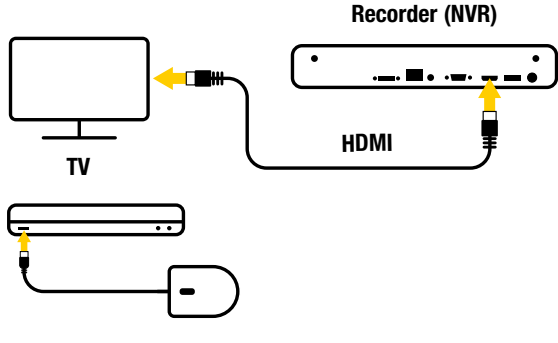

b) Plug the camera or cameras into the PoE ports on the back of the receiver.

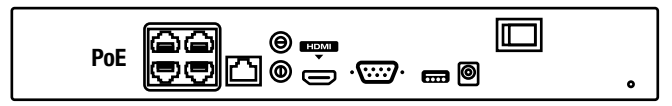

- 3 a) Switch on your NVR at the back and choose the right source on your television.
  - b) Choose your language.
  - c) Confirm the screen resolution.
  - d) Choose a password (8 to 16 characters). Make sure you save your password in a secure place (recovery fee applies). Don't forget to check the "Use device password" box.
  - e) Click on automatic.

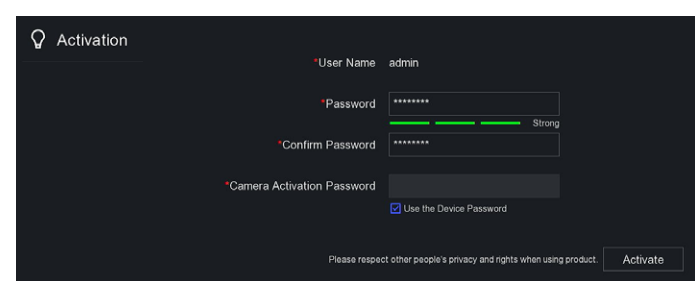

Note: You can note your password below.

#### a) View the progress of the installation.

| Auto Configuration    | Completed.        |                     |          |  |
|-----------------------|-------------------|---------------------|----------|--|
| Option                |                   |                     | Operator |  |
|                       |                   |                     |          |  |
| Time                  | A Not configured. | 18-09-2023 10:54:56 |          |  |
| Network Configuration | Succeeded         |                     |          |  |
|                       |                   |                     |          |  |
| Guarding Vision       | A Not configured. |                     |          |  |
|                       |                   |                     |          |  |

b) Hard drive: click on the cog icon and initialise your hard drive.

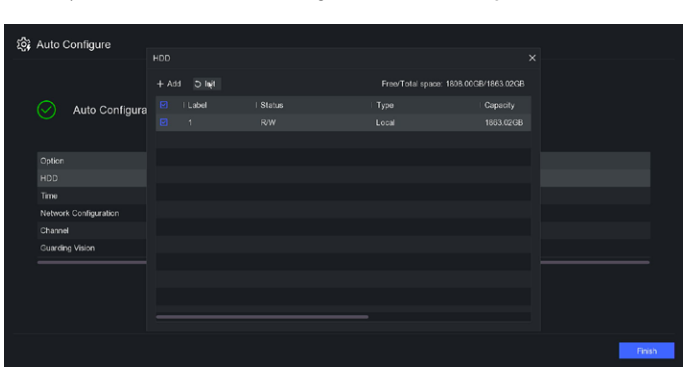

- c) Guarding vision: click on the cog icon, activate the service and confirm the general parameters. Check that the status is "Online". The QR code on the right will allow you to remotely access your cameras (see smartphone use).
- d) Once the configuration is complete, click on "Finish" in the screen below.

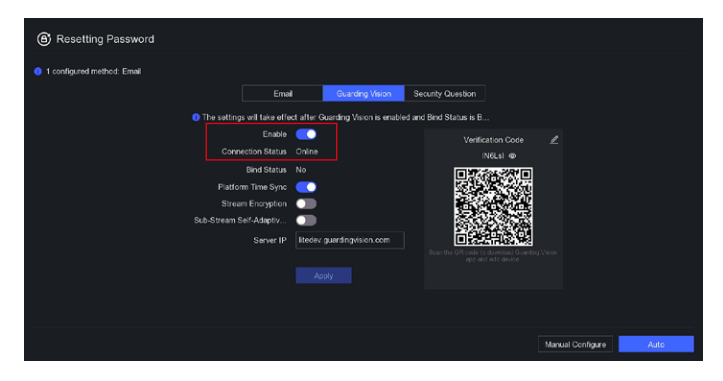

e) Configure the re-initialisation steps with a valid email address, for example.

| Resetting Passwe                                | ord                   |                   |                   |  |
|-------------------------------------------------|-----------------------|-------------------|-------------------|--|
| <ol> <li>Please configure at least o</li> </ol> | ne password resetting | g method.         |                   |  |
|                                                 |                       |                   |                   |  |
|                                                 | Email                 | Guarding Vision   | Security Question |  |
|                                                 | Reserved Email        | ******@******.com | 0                 |  |
|                                                 |                       | Apply             |                   |  |
|                                                 |                       |                   |                   |  |
|                                                 |                       |                   |                   |  |

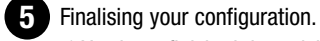

a) You have finished the quick installation of your camera system on your television!

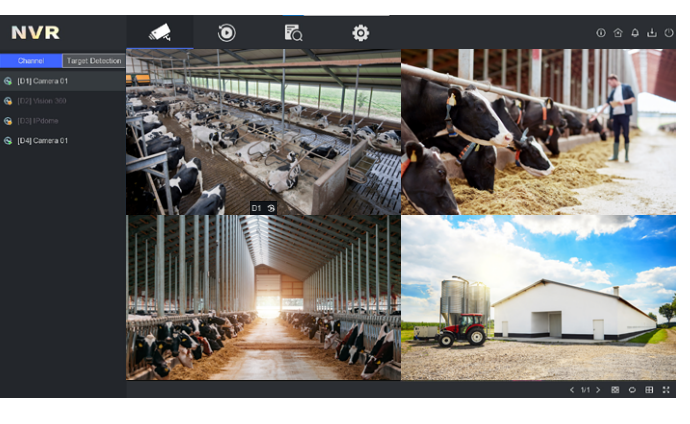

b) Double-click on an image to open it in full screen mode.

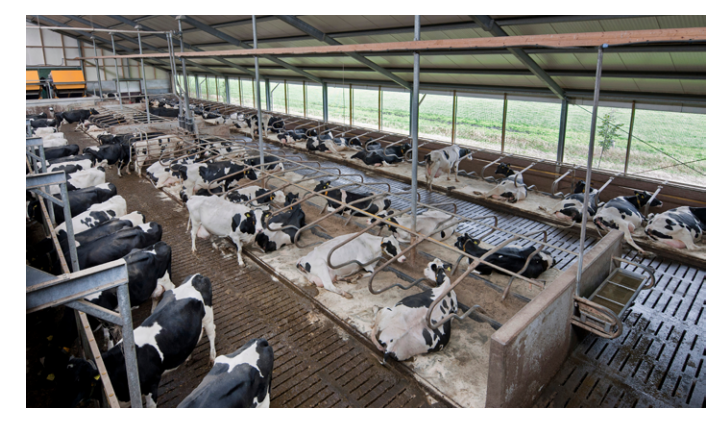

c) Right click to see the options:

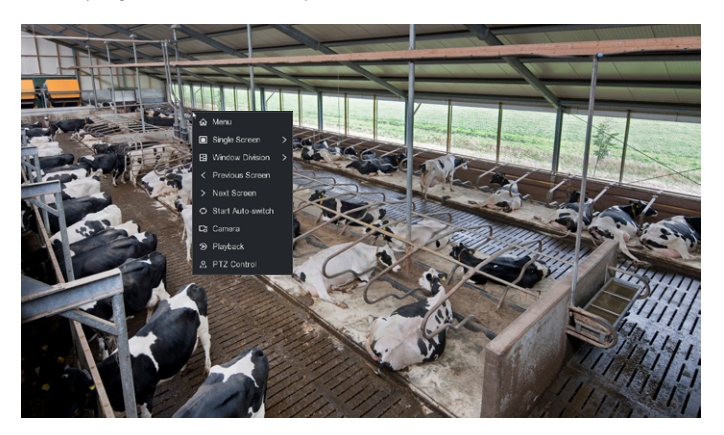

To use your camera system on your computer or smartphone, move on to the next step.

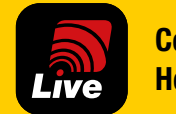

**Control with the** Horizont-Live app

Horizont-Live A dedicated application to monitor your farm buildings

#### SIMPLE INTUITIVE **REMOTE CONTROL** LIVE IMAGES **ALERT NOTIFICATIONS**

#### **VIEW THE IMAGES FROM YOUR CAMERA DIRECTLY ON YOUR SMARTPHONE**

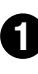

Make sure that your mobile is connected to the same network as your recorder (NVR).

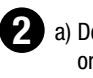

a) Download and install the Horizont-Live app from the App Store or Google Play.

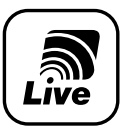

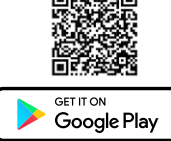

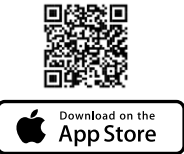

b) Open the app.

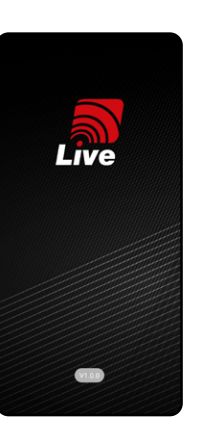

Live

c) Accept the T&Cs, then choose

your country.

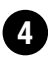

#### Click on the + button top right and scan the QR code.

3 possibilities:

- the QR code is displayed on the television screen. - the QR code is on the NVR.
- the camera QR code, if you are not using an NVR.

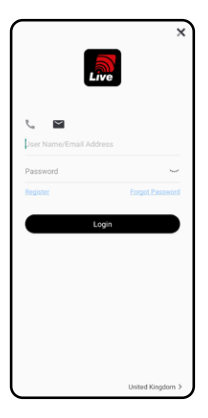

Create an account.

in the app.

Follow the steps as described

Then press Connection.

3

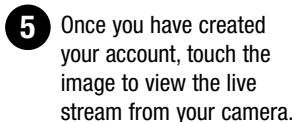

To use on a PC, contact our technical department on 03 88 90 73 93

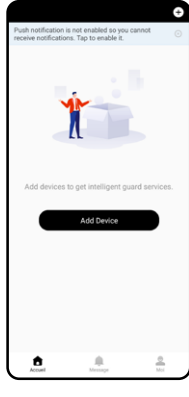

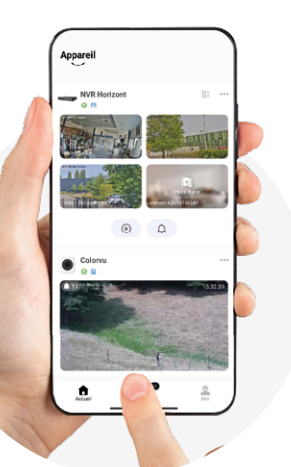

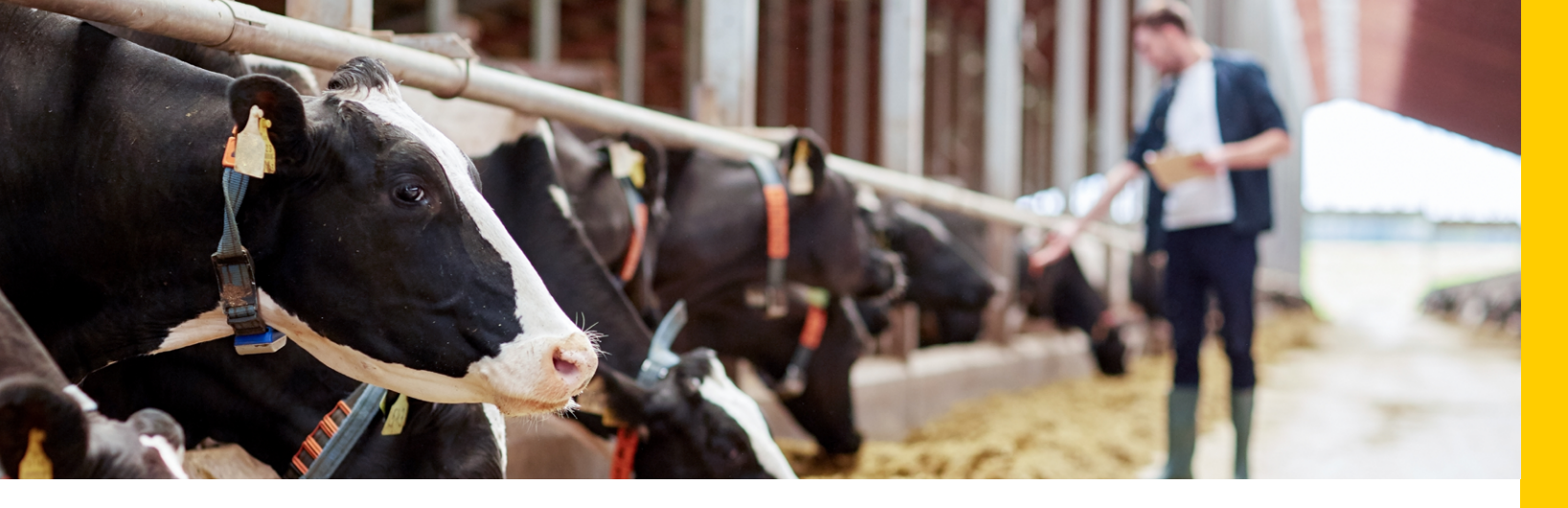

### **SET UP YOUR ANTENNAS**

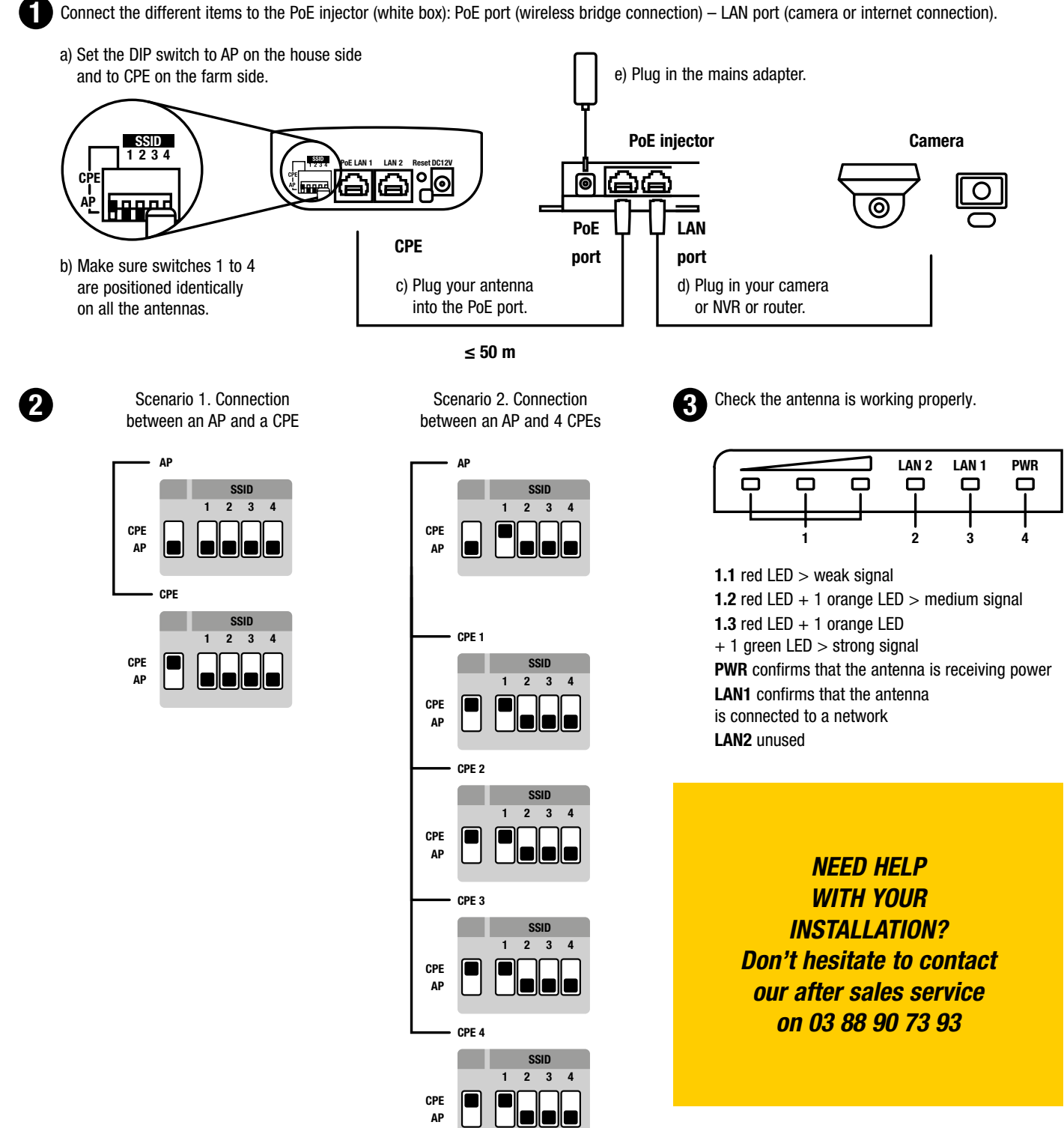

# vision range

Here are some examples of how you can install your video surveillance system. Other configurations are also available on request. Please enquire.

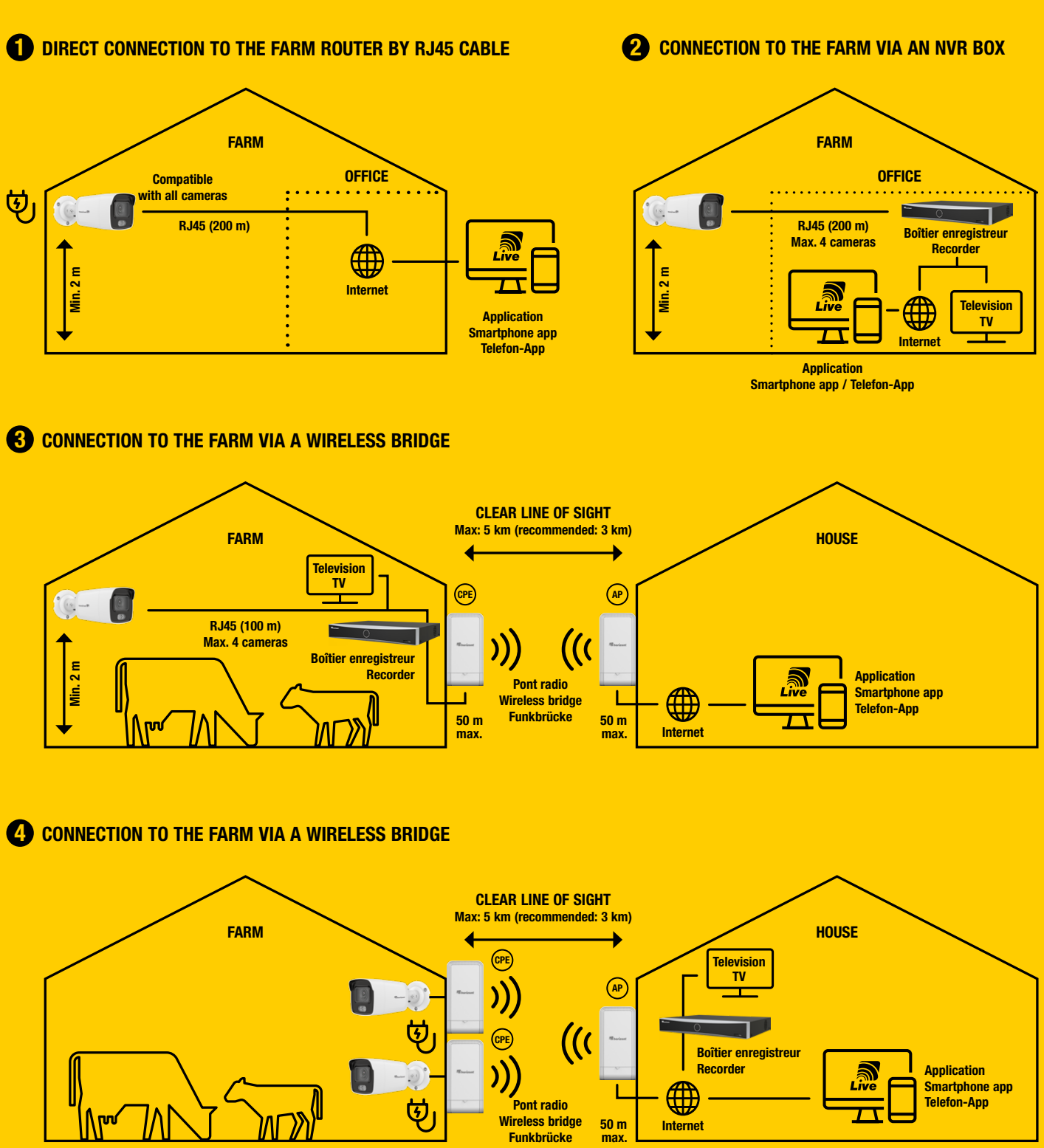

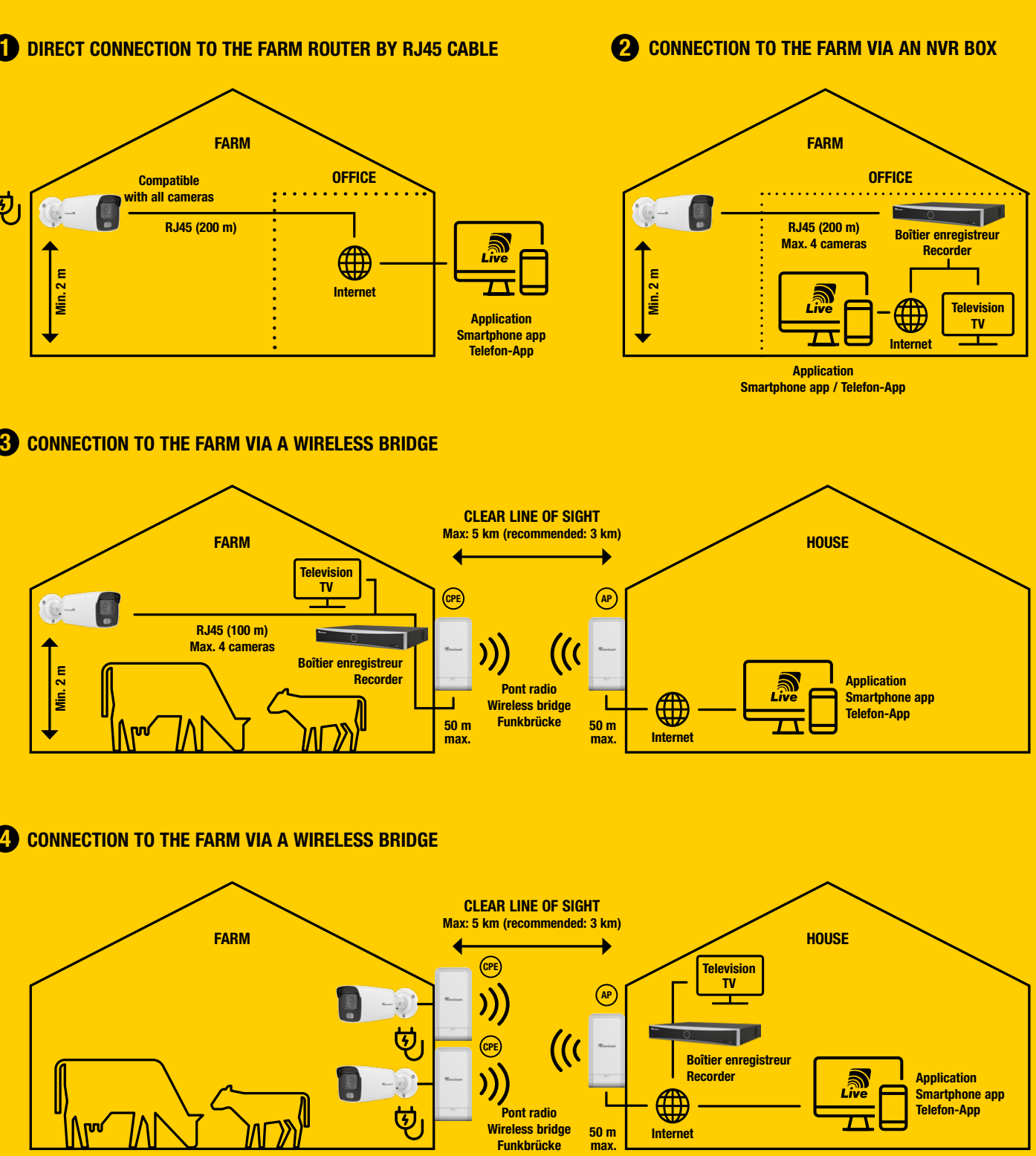

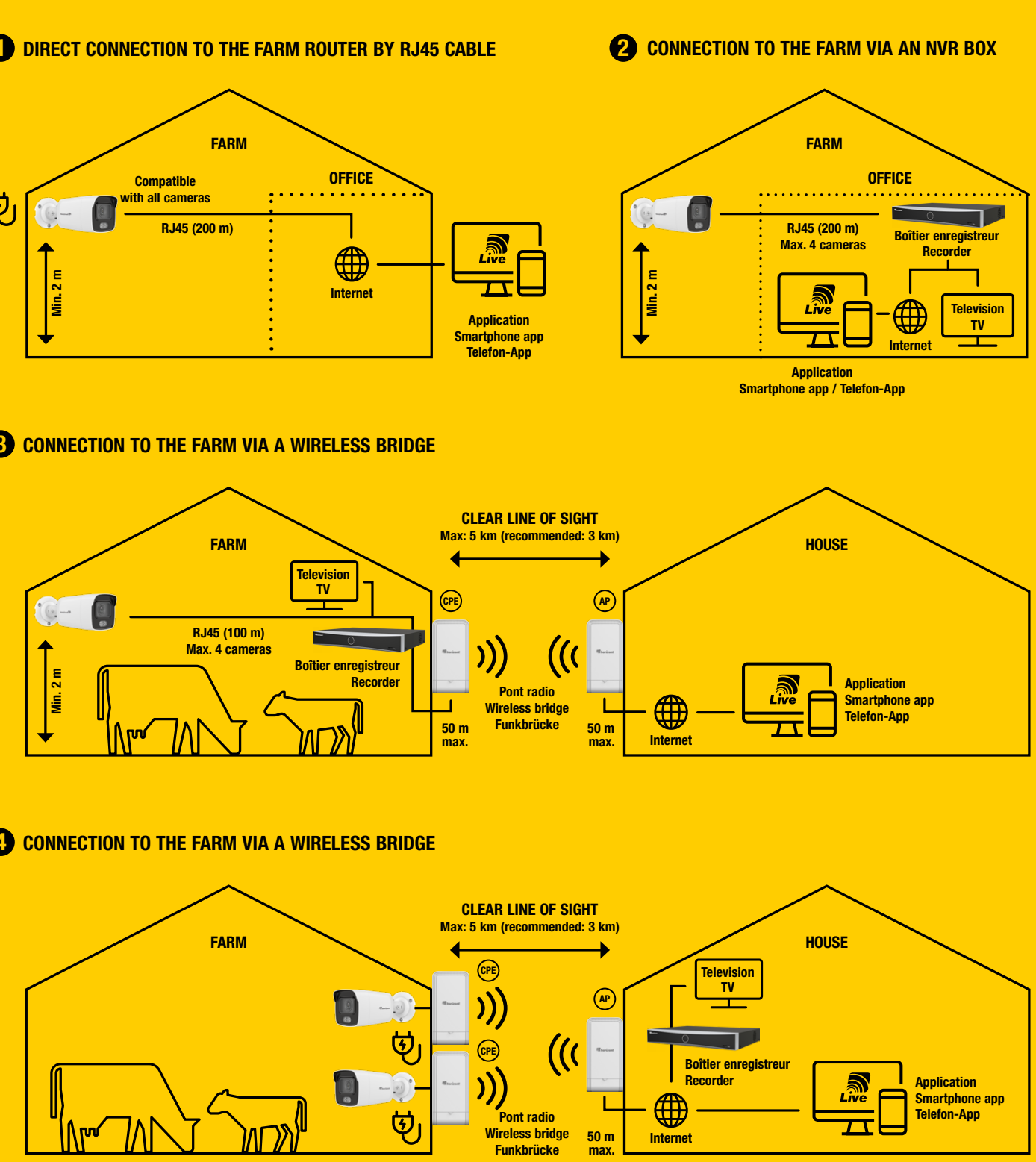

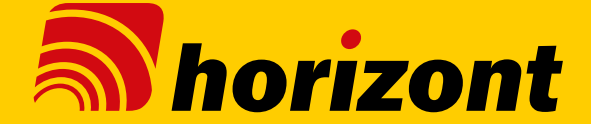

Lassen Sie sich Schritt für Schritt durch die Installation Ihrer Überwachungskameras in Kombination mit Ihrem NVR-Redkorder, Fernseher oder Ihrem Smartphone leiten.

### ÜBERTRAGEN SIE DIE BILDER **IHRER KAMERA DIREKT AUF IHREN FERNSEHER.**

Verbinden Sie den Receiver mithilfe des Ethernetkabels (im Lieferumfang enthalten) mit Ihrem Router. Denken Sie daran, ihn mit Hilfe des mitgelieferten Adapters an eine Steckdose anzuschließen.

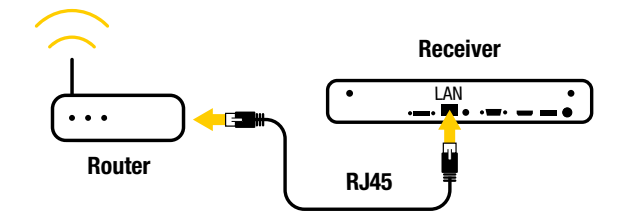

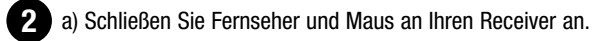

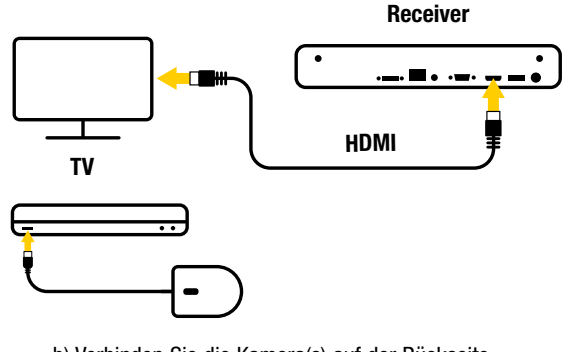

b) Verbinden Sie die Kamera(s) auf der Rückseite des Empfängers mit den POE-Anschlüssen.

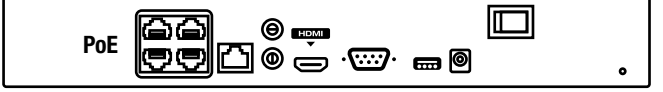

- 3 a) Schalten Sie Ihren Rekorder auf der Rückseite ein und wählen Sie die richtige Quelle auf Ihrem Fernsehgerät.
  - b) Wählen Sie eine Sprache aus.
  - c) Bestätigen Sie die Auflösung Ihres Bildschirms.
  - d) Wählen Sie Ihr Passwort (mindestens 8 bis 16 Zeichen). Speichern Sie Ihr Passwort unbedingt an einem sicheren Ort (kostenpflichtige Wiederherstellung). Vergessen Sie nicht, das Kontrollkästchen "Gerätepasswort verwenden" auszuwählen.
  - e) Bestätigen Sie die Datenschutzbestimmungen.

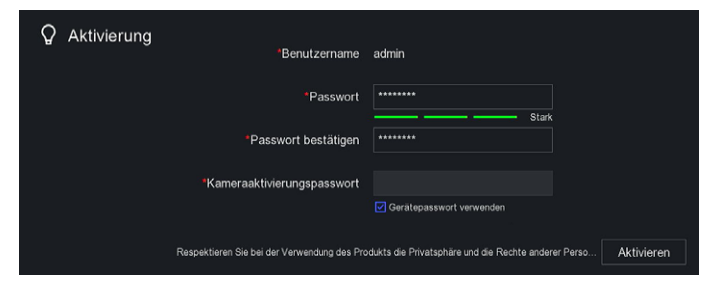

Hinweis: Vermerken Sie Ihr Passwort im nachstehenden Feld.

a) In dieser Ansicht können Sie den Stand Ihrer Konfigurationen verfolgen.

| 錢 Auto-Ko | onfiguration           |                       |                     |        |         |
|-----------|------------------------|-----------------------|---------------------|--------|---------|
|           | Auto-Konfiguration abg | eschlossen.           |                     |        |         |
|           |                        |                       |                     |        |         |
|           |                        |                       |                     |        |         |
| Zeit      |                        | A Nicht konfiguriert. | 18-09-2023 11:24 04 |        |         |
| Netzwerk  | konfiguration          | C Erfolgreich         |                     |        |         |
|           |                        |                       |                     |        |         |
| Guarding  | Vision                 | A Nicht konfiguriert. |                     |        |         |
|           |                        |                       |                     |        |         |
|           |                        |                       |                     | (Fette | stellen |

b) Initialisieren Sie im folgenden Schritt Ihre Festplatte.

| ŝ | Auto-F  | Konfiguration   | Festpla | tte     |              |                           |          |               |                   |              | × |           |     |
|---|---------|-----------------|---------|---------|--------------|---------------------------|----------|---------------|-------------------|--------------|---|-----------|-----|
|   |         |                 |         | zufügen | D Initialisi | aren                      | Freier/g | xesamter Spei | icherplatz: 1840. | 00GB/1863.0. |   |           |     |
|   | $\odot$ | Auto-Konfigura  |         | Bezeich |              | Status<br>Lesen/Schreiben |          |               |                   | 1663.02GE    |   |           |     |
|   |         |                 |         |         |              |                           |          |               |                   |              |   |           |     |
|   | Option  |                 |         |         |              |                           |          |               |                   |              |   |           |     |
|   |         |                 |         |         |              |                           |          |               |                   |              |   |           |     |
|   |         |                 |         |         |              |                           |          |               |                   |              |   |           |     |
|   | Netzwa  | rkkonfiguration |         |         |              |                           |          |               |                   |              |   |           |     |
|   |         |                 |         |         |              |                           |          |               |                   |              |   |           |     |
|   | Guardin | ng Vision       |         |         |              |                           |          |               |                   |              |   |           |     |
|   |         |                 |         |         |              |                           |          |               |                   |              |   |           |     |
|   |         |                 |         |         |              |                           |          |               |                   |              |   |           |     |
|   |         |                 |         |         |              |                           |          |               |                   |              |   |           |     |
|   |         |                 |         |         |              |                           |          |               |                   |              |   |           |     |
|   |         |                 |         |         |              |                           |          |               |                   |              |   |           |     |
|   |         |                 |         |         |              |                           |          |               |                   |              |   | Fertigste | ten |

- c) Guarding Vision: Klicken Sie auf das Zahnrad, aktivieren Sie den Dienst und bestätigen Sie die AGB. Überprüfen Sie im nächsten Schritt, ob der Status online ist. Der QR-Code auf der rechten Seite ermöglicht Ihnen den Fernzugriff auf Ihre Kameras.
- d) Nach Abschluss der Konfiguration bestätigen Sie diese mit "beenden".

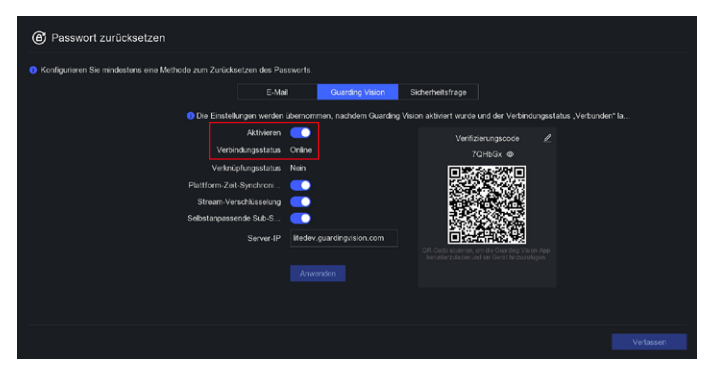

e) Bitte richten Sie mindestens eine Methode zur Neufestsetzung des Passworts ein.

| Passwort zur     i                                                        | Passwort zurücksetzen |                 |                  |  |  |  |  |  |  |  |
|---------------------------------------------------------------------------|-----------------------|-----------------|------------------|--|--|--|--|--|--|--|
| Konfigurieren Sie mindestens eine Methode zum Zurücksetzen des Passworts. |                       |                 |                  |  |  |  |  |  |  |  |
|                                                                           |                       |                 |                  |  |  |  |  |  |  |  |
|                                                                           | E-Mail                | Guarding Vision | Sicherheitsfrage |  |  |  |  |  |  |  |
|                                                                           | Reservierte E-Mail    | @com            |                  |  |  |  |  |  |  |  |
|                                                                           |                       | Anwenden        |                  |  |  |  |  |  |  |  |
|                                                                           |                       |                 |                  |  |  |  |  |  |  |  |

5 Abschluss der Konfiguration

a) Sie haben die Schnellinstallation Ihres Kamerasystems auf Ihrem Fernseher abgeschlossen!

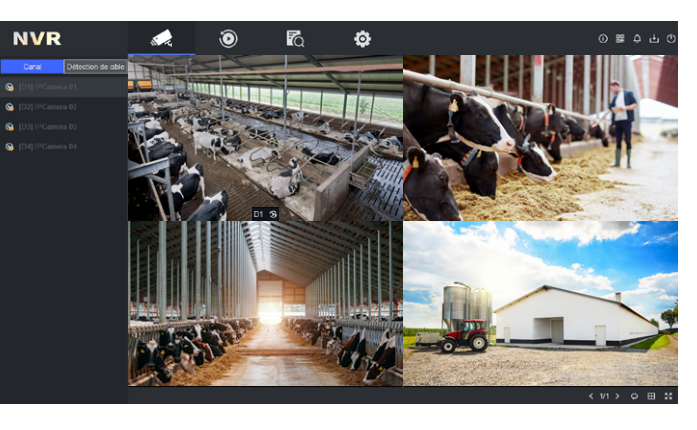

b) Mit einem Doppelklick auf das Bild wechseln Sie in den Vollbildmodus.

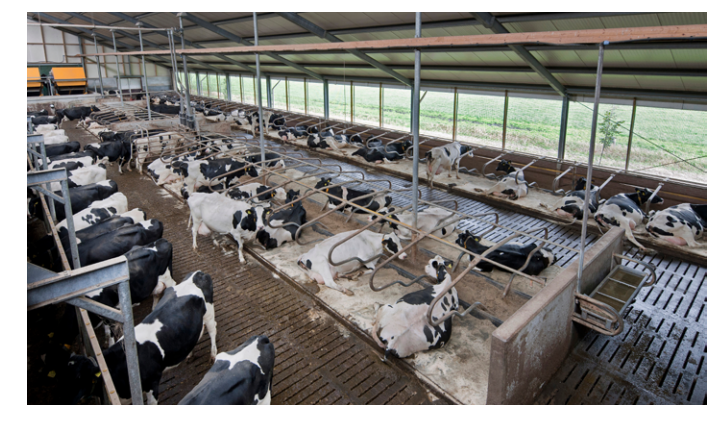

c) Klicken Sie rechts für weitere Optionen:

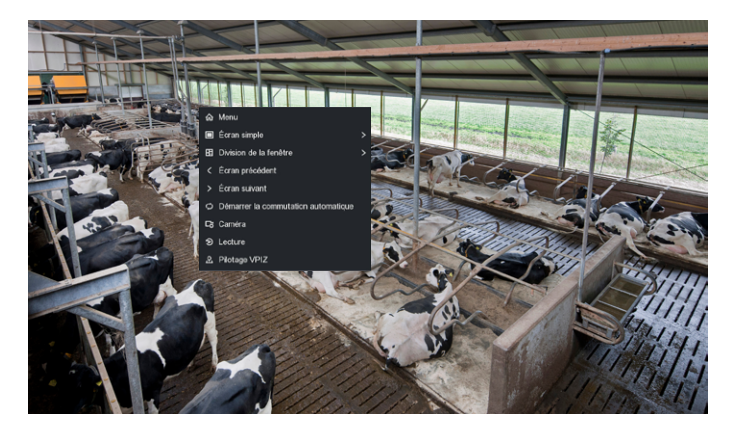

Um Ihr Kamerasystem auf Ihrem Computer oder Smartphone zu verwenden, fahren Sie mit dem nächsten Schritt fort.

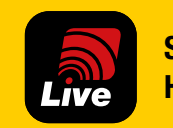

Steuerbar via App **Horizont-Live** 

Horizont-Live Die App zur Überwachung Ihrer Gebäude.

UNKOMPLIZIERT INTUITIV FERNSTEUERUNG LIVE-VIEWING ALARMFUNKTION

### **STEUERN SIE IHRE KAMERA** DIREKT ÜBER IHR SMARTPHONE

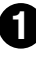

Stellen Sie sicher, dass Ihr Mobiltelefon mit demselben Netzwerk wie ihr Receiver verbunden ist.

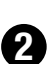

a) Laden Sie die horizont-live App im App oder Google Play Store herunter und installieren Sie diese.

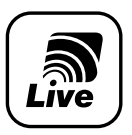

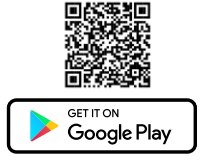

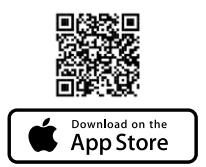

- b) Öffnen Sie die App.
- c) Akzeptieren Sie die Allgemeinen Geschäftsbedingungen und wählen Sie Ihr Land aus.

Klicken Sie auf die Schaltfläche + oben

rechts und scannen Sie den QR-Code.

Hierzu bestehen 3 Möglichkeiten: – QR-Code auf dem Bildschirm des Fernsehgeräts.

- QR-Code auf der Unterseite des Rekorders.

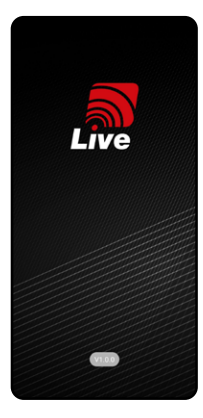

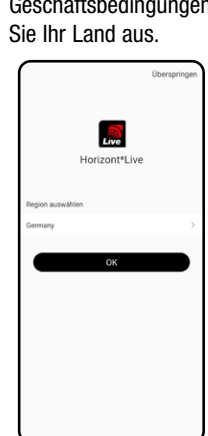

3 Erstellen Sie Ihr Konto. Folgen 4 Sie den Schritten wie in der Anwendung beschrieben. Tippen Sie dann auf Anmelden.

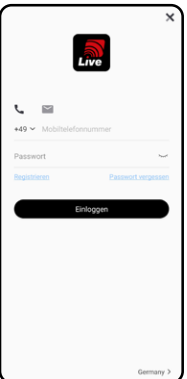

- 5 Nachdem Sie Ihr Konto eingerichtet haben, tippen Sie auf das Bild, um Ihre Kameraaufnahmen live zu sehen.

Bei Fragen zur Installation auf Ihrem Computer, wenden Sie sich an unseren technischen Service: 03 88 90 73 93.

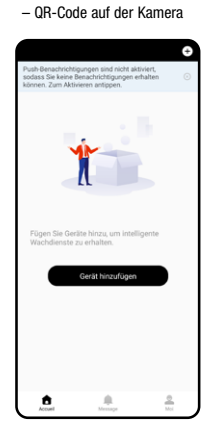

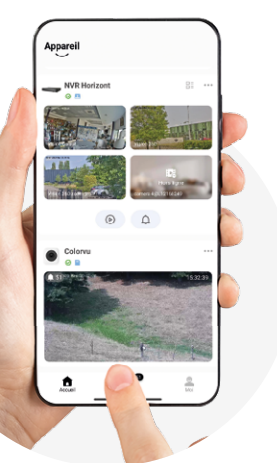

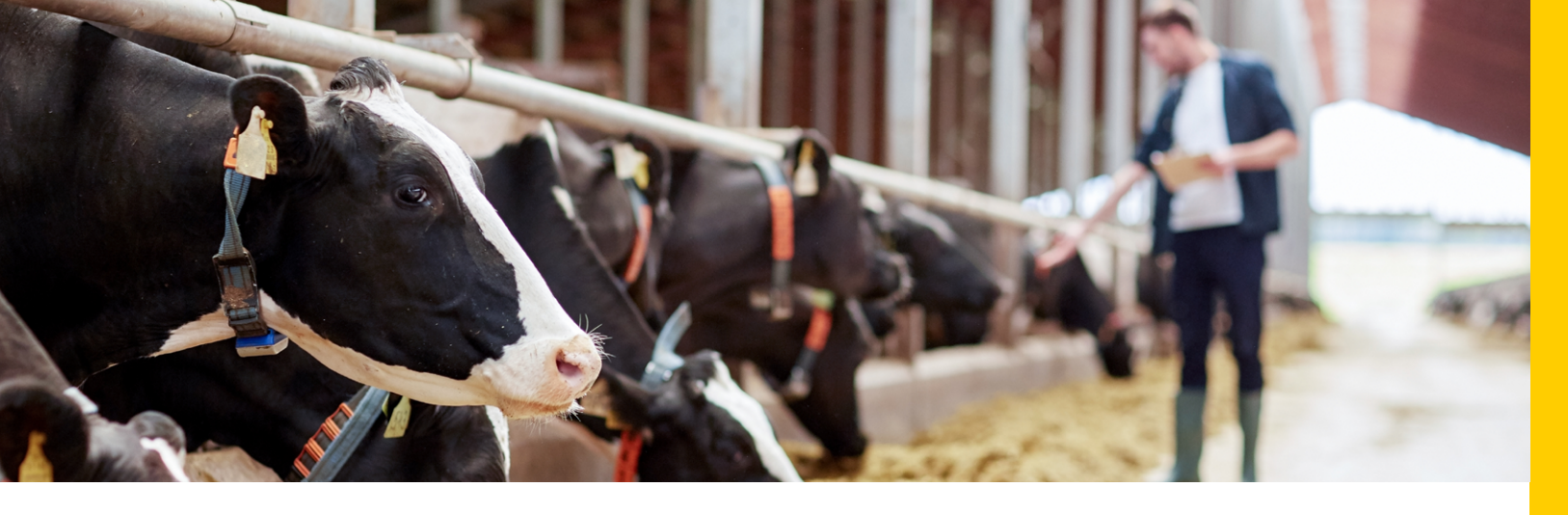

### **KONFIGURIEREN SIE IHRE BRIDGES.**

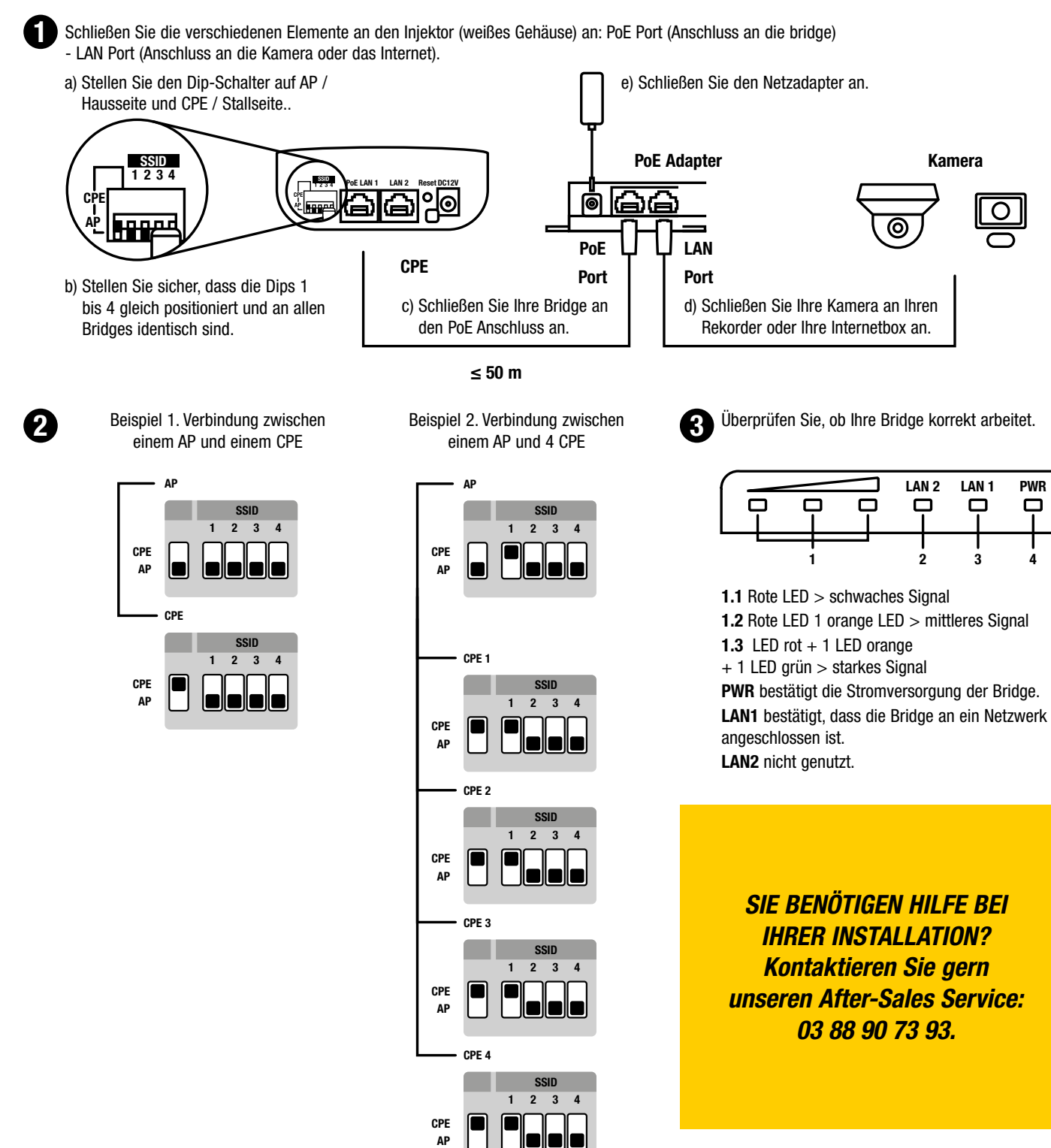

# vision range

Nachstehend finden Sie Installationsbeispiele unserer Videoüberwachungssysteme. Für weitere, mögliche Konfigurationen können Sie sich gern mit uns in Verbindung setzen.

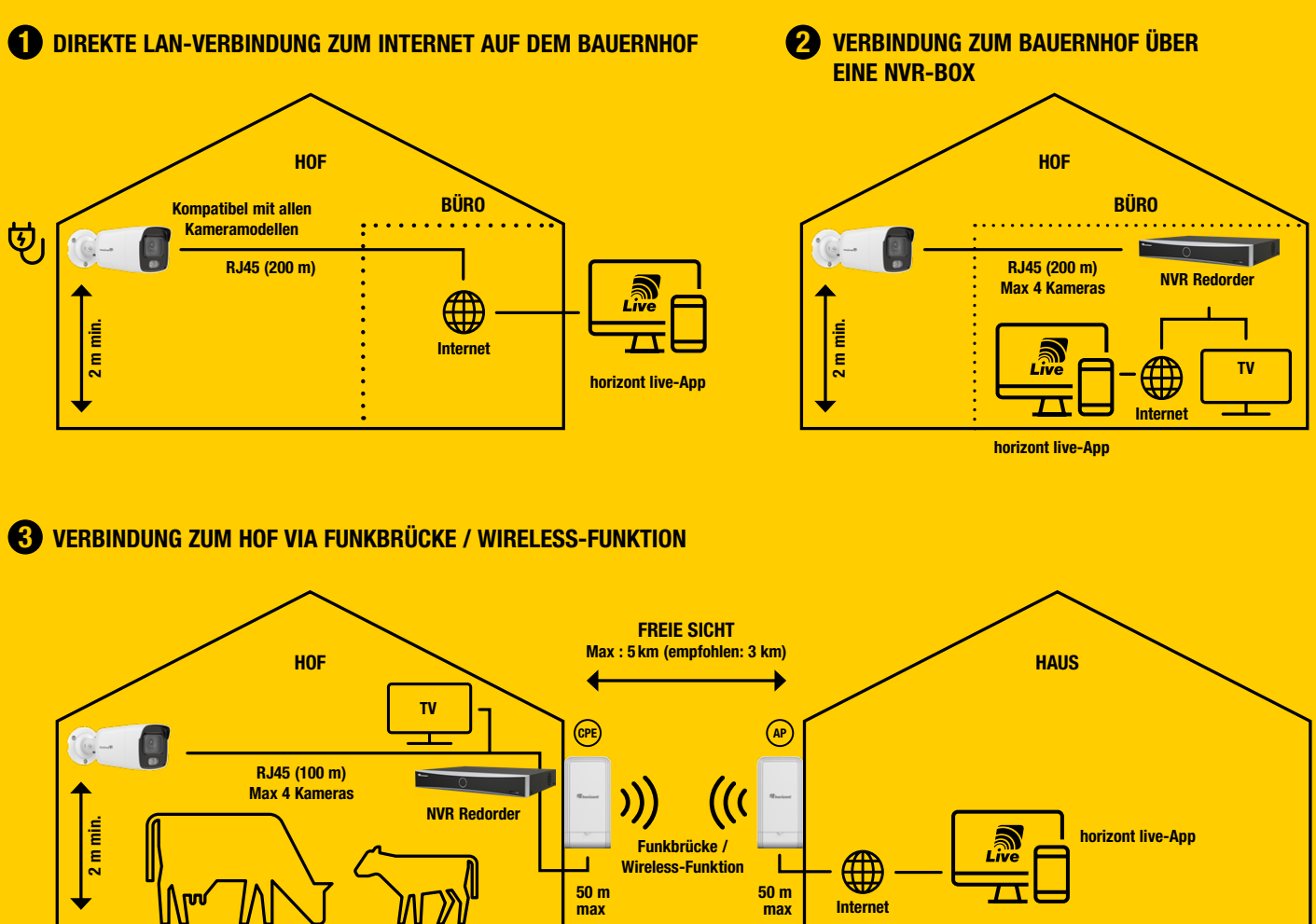

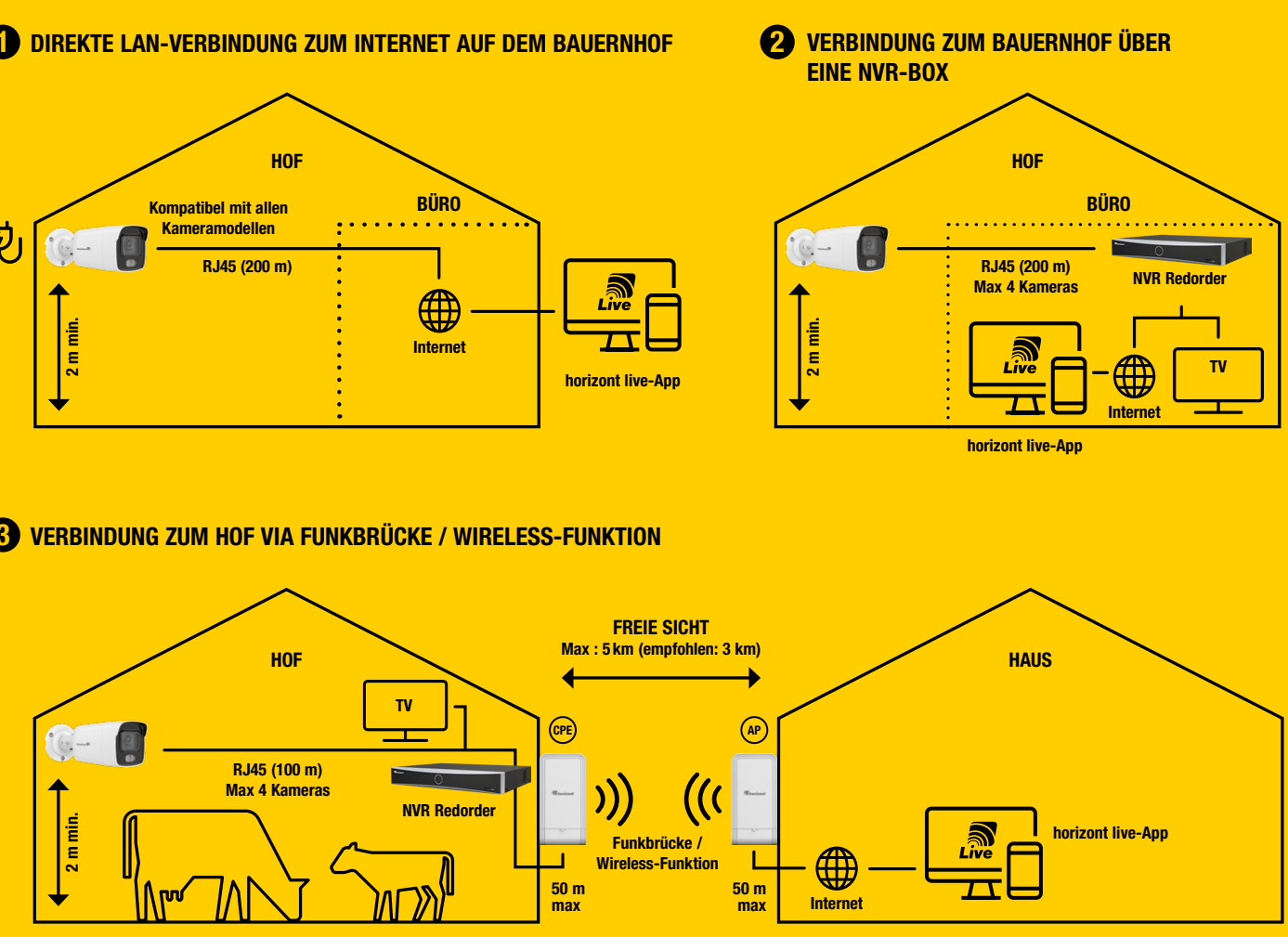

**4** VERBINDUNG ZUM HOF VIA FUNKBRÜCKE / WIRELESS-FUNKTION

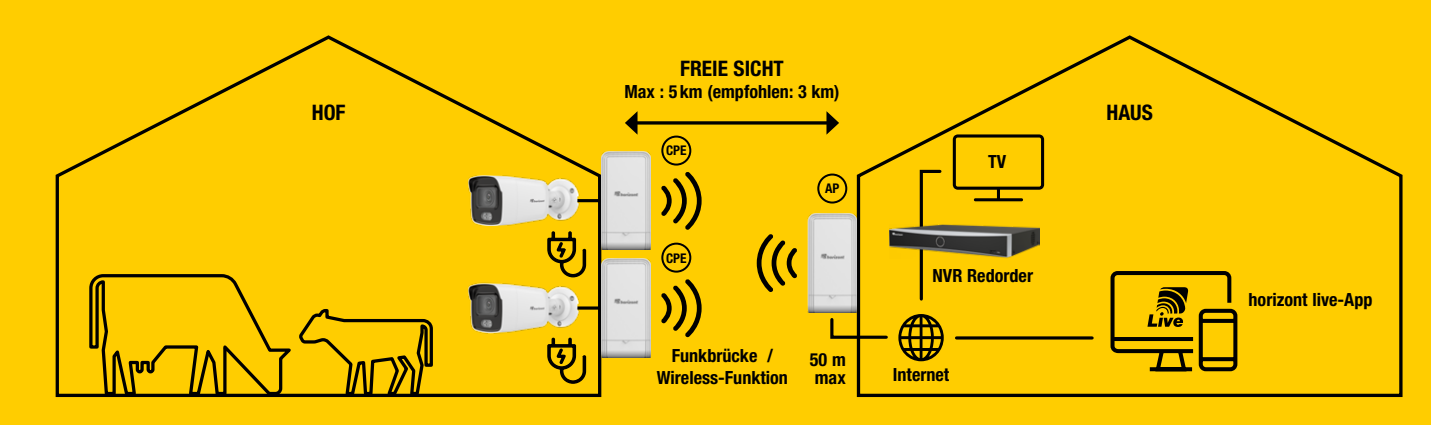

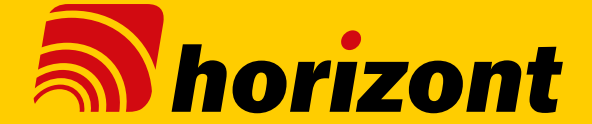

# vision range

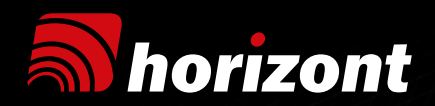

#### UKAL

Parc économique de la Sauer 2 rue de l'Étang CS 50244 Eschbach 67892 Niederbronn-les-Bains France Tél : +33 3 88 07 40 15 ukalel@ukal.com www.ukal.com

#### POLOGNE ROLOS

Ul. Henryka Sienkiewicza 2 Wyszków PL 07-200 Polska rolos@horizont.com.pl Tel.: + 48 29 742 33 39 www.horizont.com.pl

## SERVICE APRÈS-VENTE sav@ukal.com

Tél : 03 88 90 73 93

**UKAL INTERNATIONAL** Tél: +33 3 88 07 40 16 Fax: +33 3 88 07 40 14 export@ukal.com

#### SLOVÉNIE HORIZONT CLAIR D.O.O. TRGOVSKO PODJETJE D.O.O. Zbilje 4 H 1215 SL - Medvode Slowenien Tel. : +386 (0) 1 3617 606 Fax: +386 (0) 1 3617 607

info@clair.si

www.clair.si

ALLEMAGNE HORIZONT ANIMAL CARE Homberger Weg 4-6 34497 Korbach Germany Tel.: +49 (0) 5631/565-100 animalcare@horizont.com

#### ROYAUME-UNI HOTLINE ELECTRIC FENCING 2 Roundhead Road Heathfield Industrial Estate

www.animalcare.horizont.com

Newton Abbot Devon TQ12 6UE United Kingdom Tel: +44 (0) 1626 33 11 88 Fax: +44 (0) 1626 33 18 10 sales@hotline-fencing.co.uk hotline.horizont.com

#### UKAL CANADA INC.

7525 rue Pion J2R 1R8 St Hyacinthe Québec / Canada Tél : (450) 796-1414 Fax : (450) 796-1415 Sans frais : 1 800 665 8389 info@ukal.ca

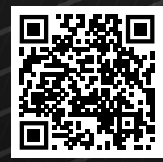

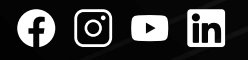

UKAL.com

UKALTECH